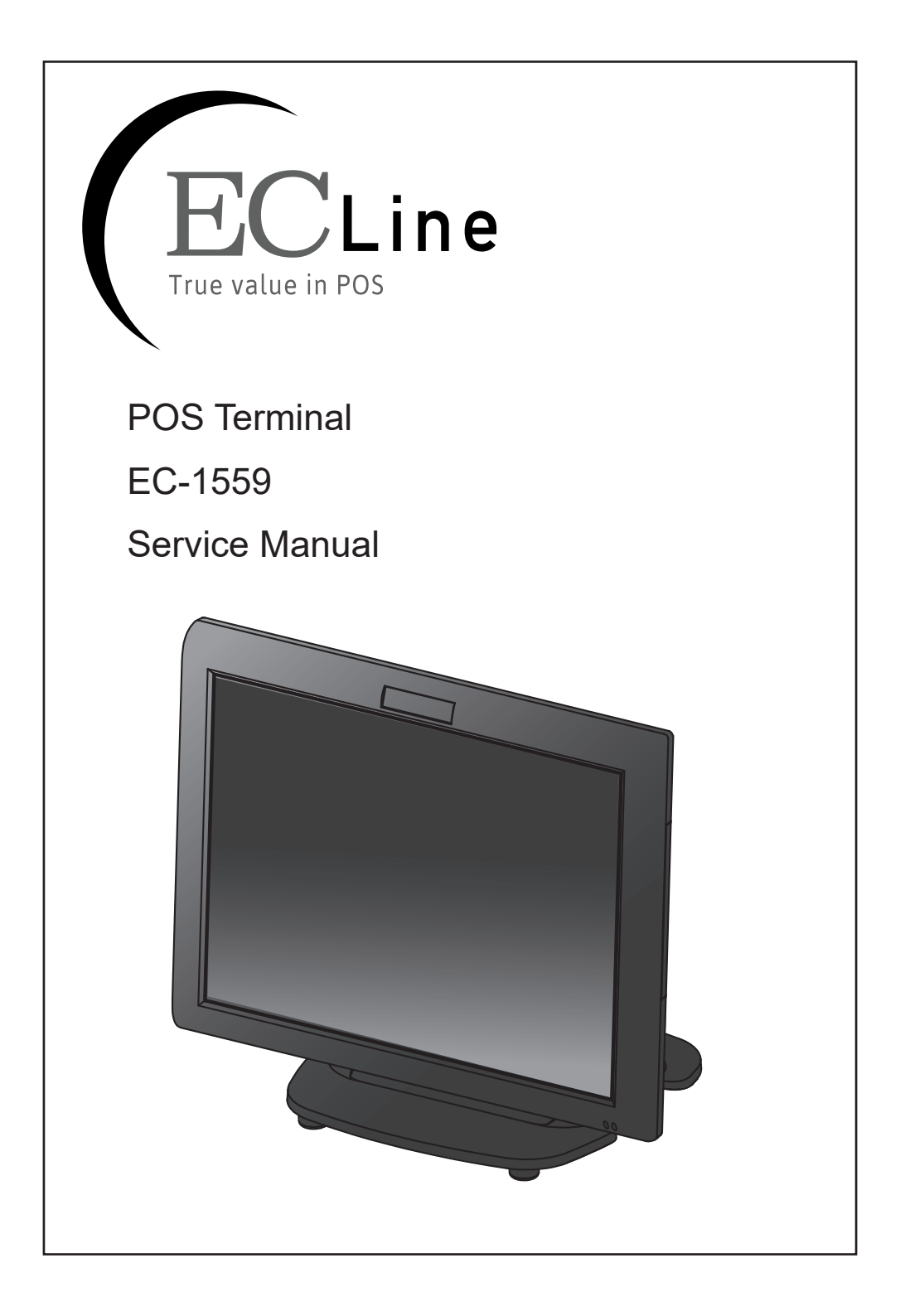

# Copyright

This publication, including all photographs, illustrations and software, is protected under international copyright laws, with all rights reserved. Neither this manual, nor any of the material contained herein, may be reproduced without written consent of the author.

# Disclaimer

The information in this document is subject to change without notice. The manufacturer makes no representations or warranties with respect to the contents hereof and specifically disclaims any implied warranties of merchantability or fitness for any particular purpose. The manufacturer reserves the right to revise this publication and to make changes from time to time in the content hereof without obligation of the manufacturer to notify any person of such revision or changes.

## **Trademark recognition**

All product names used in this manual are the properties of their respective owners and are acknowledged.

# Federal Communications Commission (FCC)

This equipment has been tested and found to comply with the limits for a Class A digital device, pursuant to Part 15 of the FCC Rules. These limits are designed to provide reasonable protection against harmful interference in a residential installation. This equipment generates, uses, and can radiate radio frequency energy and, if not installed and used in accordance with the instructions, may cause harmful interference to radio communications. However, there is no guarantee that interference will not occur in a particular installation. If this equipment does cause harmful interference to radio or television reception, which can be determined by turning the equipment off and on, the user is encouraged to try to correct the interference by one or more of the following measures:

Reorient or relocate the receiving antenna.

Increase the separation between the equipment and the receiver.

Connect the equipment onto an outlet on a circuit different from that to which the receiver is connected.

Consult the dealer or an experienced radio/TV technician for help.

Shielded interconnect cables and a shielded AC power cable must be employed with this equipment to ensure compliance with the pertinent RF emission limits governing this device. Changes or modifications not expressly approved by the system's manufacturer could void the user's authority to operate the equipment.

# **Declaration of conformity**

This device complies with part 15 of the FCC rules. Operation is subject to the following conditions: This device may not cause harmful interference, and This device must accept any interference received, including interference that may cause undesired operation.

# Korea Communications Commission (KCC)

KCC-REM-PTP-EC-1559 A급 기기 (업무용 방송통신기자재) 이 기기는 업무용(A급) 전자파적합기기로서 판매자 또는 사용자는 이 점을 주의하시기 바라며, 가정외의 지 역에서 사용하는 것을 목적으로 합니다.

## About this manual

The service manual provides service information for the EC-1559. This manual is designed to help train service personnel to locate and fix failing parts on the machine.

This manual consists of the following sections:

#### **Chapter 1 Getting Started:**

This section covers unpacking and checking the package contents, and identifying components.

#### Chapter 2 BIOS Setup Utility:

The BIOS chapter provides information on navigating and changing settings in the BIOS Setup Utility.

#### **Chapter 3 Installing Drivers and Software:**

This chapter provides information for installing drivers.

#### Chapter 4 Locating the Problem:

Refer to this chapter to locate the failing part or cause of the problem that requires servicing.

#### Chapter 5 Replacing Field Replaceable Units (FRUs):

This chapter provides drawings and instructions to replace all FRUs.

#### Appendix: Optional Components, Exploded Diagram, and Parts List:

The appendix includes an exploded diagram of the machine and the parts list and order number for each part.

### Safety information

Before servicing the machine, read the safety information under "Safety and precautions" on page 45.

## **Revision history**

Version 1.0, September 2016

# TABLE OF CONTENTS

| CHAPTER 1 GETTING STARTED                 | 1  |
|-------------------------------------------|----|
| Unpacking the machine                     | 1  |
| Identifying components                    | 2  |
|                                           |    |
| CHAPTER 2 BIOS SETUP                      | 5  |
| About the Setup Utility                   | 5  |
| Entering the Setup Utility                | 6  |
| BIOS navigation keys                      | 6  |
| Using BIOS                                | 7  |
| Main Screen                               | 8  |
| Advanced Settings                         | 9  |
| ACPI Settings                             | 10 |
| CPU Configuration                         | 11 |
| SATA Configuration                        | 12 |
| USB Configuration                         | 13 |
| Super IO Configuration                    | 14 |
| Serial Port x Configuration               | 15 |
| Parallel Port Configuration               | 16 |
| H/W Monitor                               | 17 |
| CPU PPM Configuration                     | 18 |
| Chipset Settings                          | 19 |
| System Agent (SA) Configuration           | 19 |
| PCH IO Configuration                      | 20 |
| USB Configuration                         | 21 |
| Graphics Configuration                    | 22 |
| Memory Configuration                      | 24 |
| Boot Settings                             | 25 |
| Security Settings                         | 26 |
| Save & Exit                               | 27 |
| CHAPTER 3 INSTALLING DRIVERS AND SOFTWARE | 20 |
|                                           |    |
| Driver auto installation                  | 29 |

| CHAPTER 4 LOCATING THE PROBLEM | 43 |
|--------------------------------|----|
| General checkout guidelines    | 43 |
| Cash drawer checkout           | 43 |
| LCD symptoms                   | 44 |
| Touch screen symptoms          | 45 |
| Power symptoms                 | 45 |
| Network symptoms               | 45 |
| USB symptoms                   | 46 |
| Peripheral-device symptoms     | 46 |
| Boot symptoms                  | 46 |
| Mainboard jumper               | 47 |
| Mainboard connectors           | 49 |
| Inverter connectors            | 49 |

# CHAPTER 5 REPLACING FIELD REPLACEABLE UNITS (FRUs)

| Safety and precautions                               | 51 |
|------------------------------------------------------|----|
| Before you begin                                     | 52 |
| Replacing parts                                      | 52 |
| HDD                                                  | 53 |
| IO Panel Cover                                       | 54 |
| Stand Base Back Cover                                | 54 |
| Stand Base                                           | 55 |
| Back Cover                                           | 56 |
| Speaker                                              | 57 |
| Power Button                                         | 58 |
| COM4 port and PS/2 Port                              | 58 |
| I/O Shield                                           | 59 |
| Memory                                               | 59 |
| Battery                                              | 60 |
| Mainboard                                            | 60 |
| Inverter                                             | 61 |
| Panel Bracket                                        | 62 |
| Waterproof Seal, Touch Panel, Touch Cover, LCD Panel | 62 |
|                                                      |    |

| APPENDIX PART LIST AND SPECIFICATION | 63 |
|--------------------------------------|----|
| Part list                            | 65 |
| Specifications                       | 66 |
| •                                    |    |

# LIST OF FIGURES

| Figure 1.1 Unpacking the machine                     | . 1 |
|------------------------------------------------------|-----|
| Figure 1.2 Front-right view                          | . 2 |
| Figure 1.3 Rear view                                 | . 3 |
| Figure 1.4 EC-1559 I/O connectors                    | . 4 |
| Figure 2.1 Main BIOS screen                          | . 6 |
| Figure 2.2 Main Screen                               | . 8 |
| Figure 2.3 Advanced Settings Screen                  | . 9 |
| Figure 2.4 ACPI Settings sub-menu                    | 10  |
| Figure 2.5 CPU Configuration sub-menu                | 11  |
| Figure 2.6 SATA Configuration sub-menu               | 12  |
| Figure 2.7 USB Configuration sub-menu                | 13  |
| Figure 2.8 Super IO Configuration sub-menu           | 14  |
| Figure 2.9 Serial Port x Configuration sub-menu      | 15  |
| Figure 2.10 Parallel Port Configuration sub-menu     | 16  |
| Figure 2.11 Hardware Monitor sub-menu                | 17  |
| Figure 2.12 CPU PPM Configuration sub-menu           | 18  |
| Figure 2.13 Chipset Settings Screen                  | 19  |
| Figure 2.14 System Agent (SA) Configuration sub-menu | 19  |
| Figure 2.15 PCH IO Configuration sub-menu            | 20  |
| Figure 2.16 USB Configuration sub-menu               | 21  |
| Figure 2.17 Graphics Configuration sub-menu          | 22  |
| Figure 2.18 Memory Configuration sub-menu            | 24  |
| Figure 2.19 Boot Settings Screen                     | 25  |
| Figure 2.20 Security Settings Screen                 | 26  |
| Figure 2.21 Save & Exit Screen                       | 27  |
| Figure 4.1 Connecting a cash drawer                  | 44  |
| Figure 4.2 EC-1559 mainboard jumper                  | 47  |
| Figure 4.3 EC-1559 mainboard connectors              | 49  |
| Figure 4.4 Inverter connectors                       | 49  |
| Figure 6.1 Exploded diagram main parts               | 63  |
| Figure 6.2 Exploded peripheral parts                 | 64  |

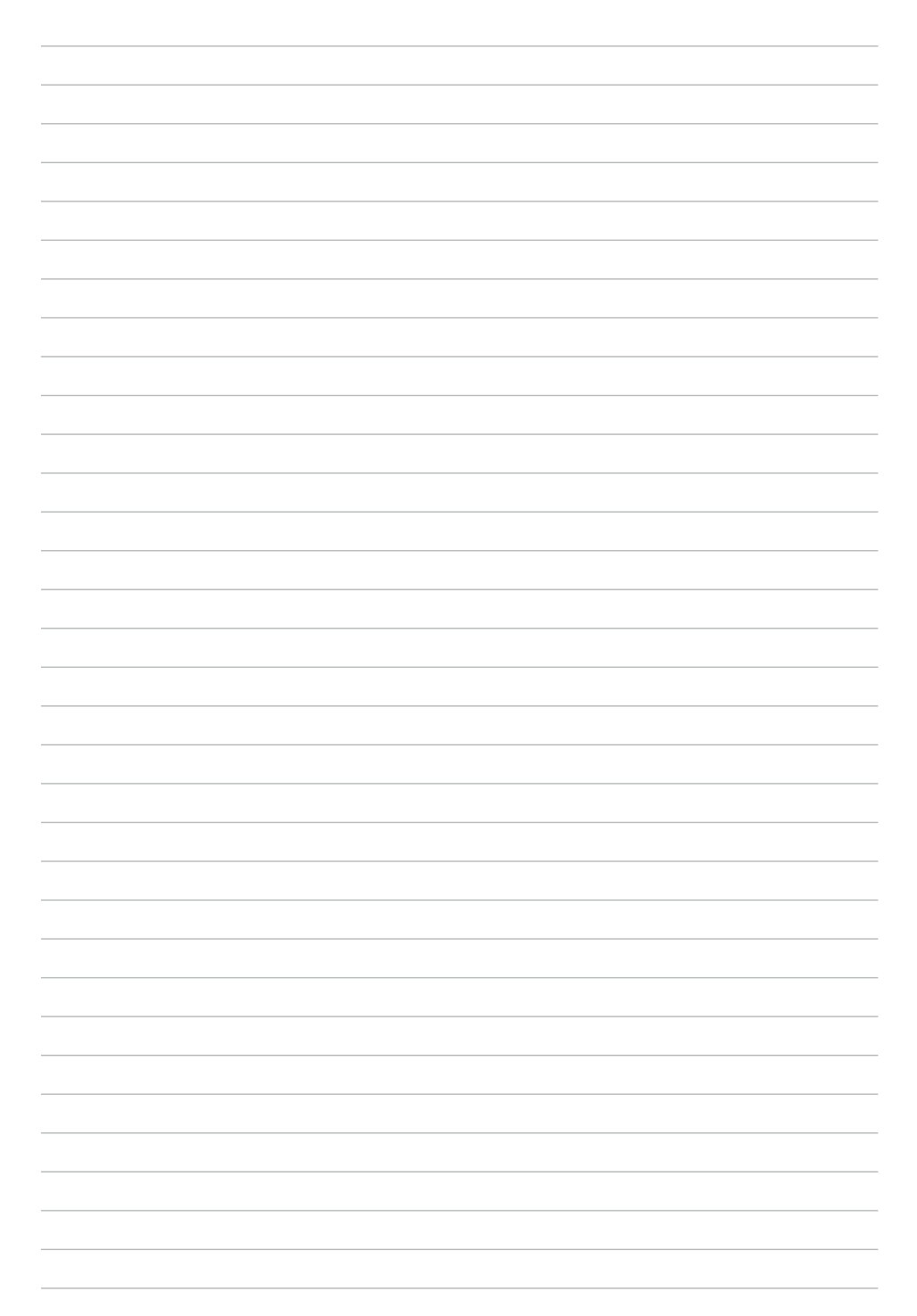

## CHAPTER 1 GETTING STARTED

This chapter describes how to unpack and identifying components on the device. The following topics are described.

- Unpacking the machine on page 1
- Identifying components on page 2

## Unpacking the machine

It is a good idea to save the packaging materials and shipping box in case that machine needs to be returned for service. Please un-pack and re-pack the machine terminal as shown in Figure 1.1.

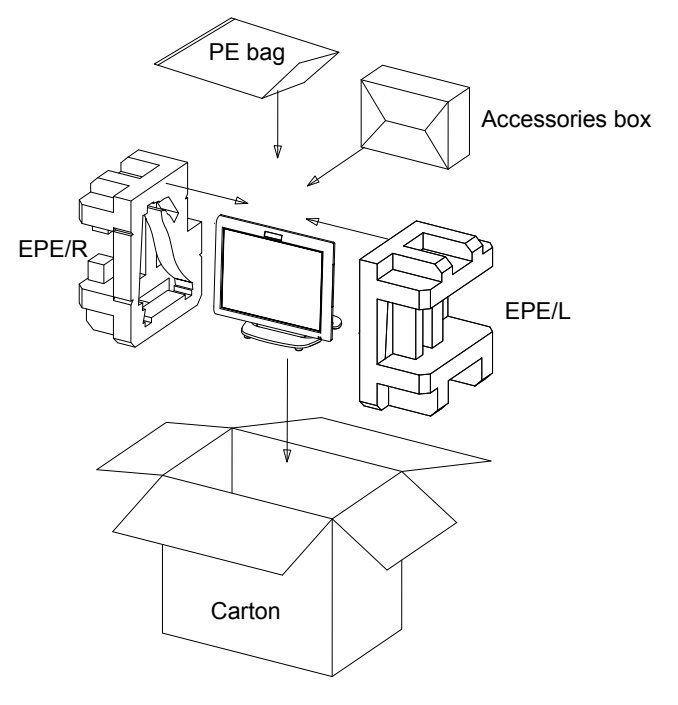

Figure 1.1 Unpacking the machine

## Identifying components

This section describes the parts and connectors on the machine.

## Front-right view

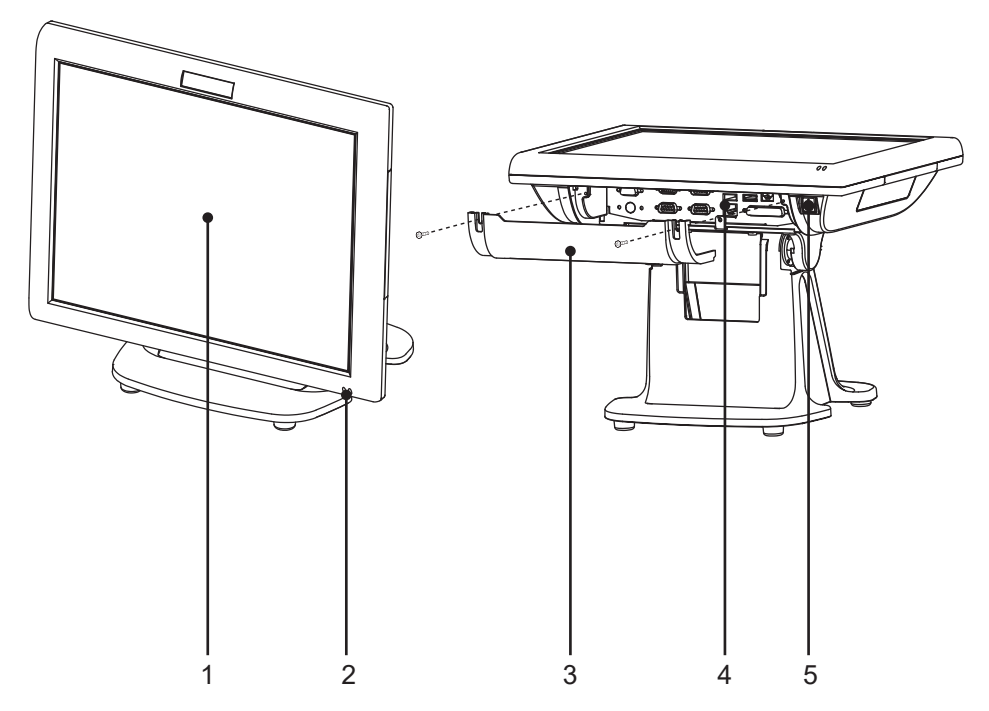

Figure 1.2 Front-right view

| Component | Description                        |  |
|-----------|------------------------------------|--|
| 1         | 15-inch TFT LCD                    |  |
| 2         | LED Power Indicator/ HDD Indicator |  |
| 3         | IO Panel Cover                     |  |
| 4         | IO Panel                           |  |
| 5         | Power Button                       |  |

#### 2 CHAPTER 1 GETTING STARTED

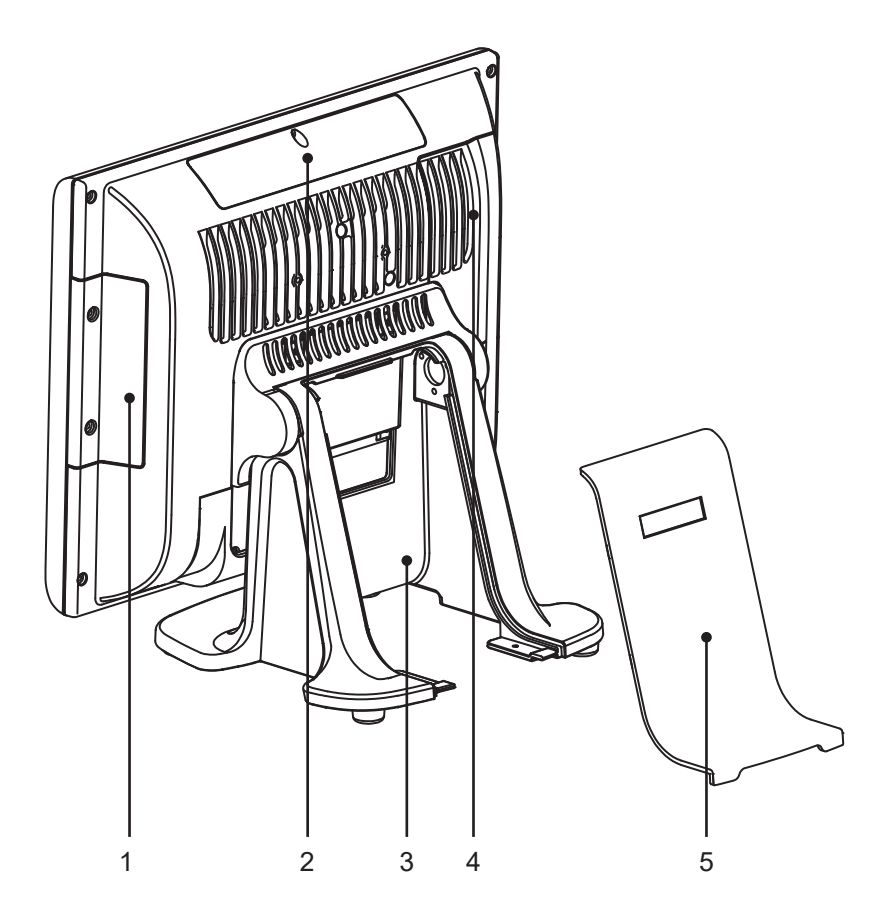

Figure 1.3 Rear view

| Component | Description                          |  |
|-----------|--------------------------------------|--|
| 1         | MSR (optional) Slot                  |  |
| 2         | VFD Customer Display (optional) Slot |  |
| 3         | Cable Compartment                    |  |
| 4         | HDD Compartment                      |  |
| 5         | Cable Compartment Cover              |  |

## I/O connectors

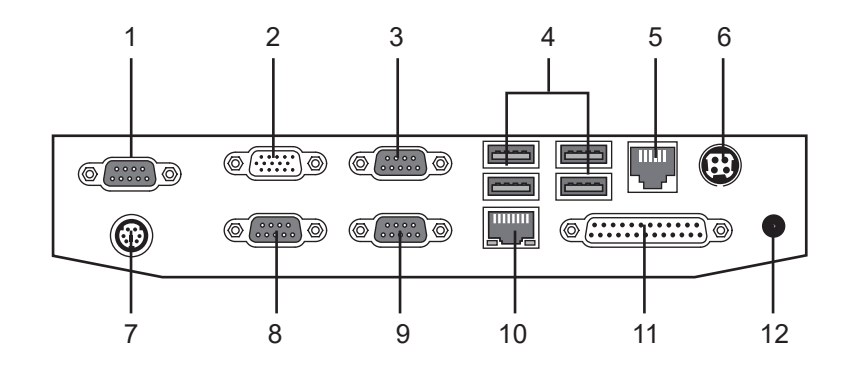

Figure 1.4 EC-1559 I/O connectors

| Connector | Description                                   |
|-----------|-----------------------------------------------|
| 1         | COM 4 port                                    |
| 2         | VGA port                                      |
| 3         | COM 1 port                                    |
| 4         | USB ports                                     |
| 5         | RJ-11 cash drawer port                        |
| 6         | DC 12V input connector                        |
| 7         | PS/2 port                                     |
| 8         | COM 3 port                                    |
| 9         | COM 2 port                                    |
| 10        | LAN jack                                      |
| 11        | Parallel port                                 |
| 12        | DC 12V output connector (for 2nd LCD Monitor) |

## CHAPTER 2 BIOS SETUP

The primary function of the BIOS (Basic Input and Output System) is to identify and initiate component hardware. The BIOS parameters are stored in non-volatile BIOS memory (CMOS). CMOS contents don't get erased when the computer is turned off. The following topics are described in this chapter.

- About the Setup Utility on page 5
- Main Screen on page 8
- Advanced Settings on page 9
- Chipset Settings on page 19
- Boot Settings on page 25
- Security Settings on page 26
- Save & Exit on page 27

## About the Setup Utility

The BIOS Setup Utility enables you to configure the following items:

- · Hard drives, diskette drives, and peripherals
- Video display type and display options
- · Password protection from unauthorized use
- Power management features

This Setup Utility should be used for the following:

- When changing the system configuration
- · When a configuration error is detected and you are prompted to make changes to the Setup Utility
- When trying to resolve IRQ conflicts
- When making changes to the Power Management configuration
- · When changing the User or Supervisor password

## **Entering the Setup Utility**

When you power on the system, BIOS enters the Power-On Self Test (POST) routines. POST is a series of built-in diagnostics performed by the BIOS. After the POST routines are completed, the following message appears:

### Press DEL to run Setup

Press the delete key <Delete> to access the BIOS Setup Utility:

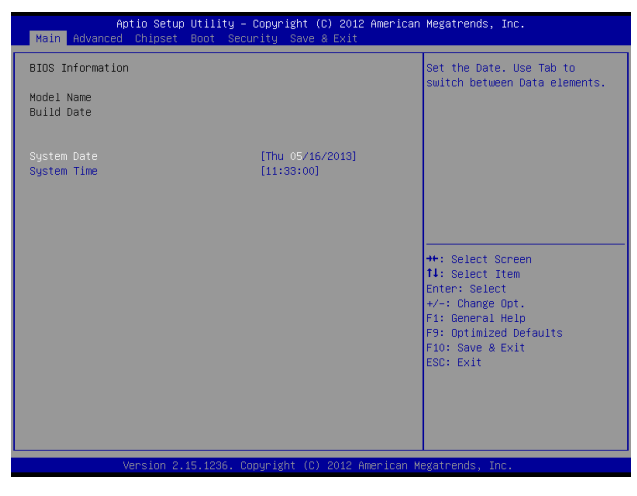

Figure 2.1 Main BIOS screen

### **BIOS** navigation keys

The BIOS navigation keys are listed below.

| Кеу                      | Function                                          |
|--------------------------|---------------------------------------------------|
| $\leftarrow \rightarrow$ | Moves between the available menus                 |
| $\uparrow\downarrow$     | Moves the cursor between the displayed parameters |
| +_                       | Modifies the selected field's values              |
| Enter                    | Go to sub screen                                  |
| F1                       | Displays a general help screen                    |
| F9                       | Loads the default configurations                  |
| F10                      | Saves the current configuration and exits Setup   |
| Esc                      | Exits the current screen                          |

## Using BIOS

When you start the Setup Utility, the main screen appears. The main screen of the Setup Utility displays a list of the options that are available. A highlight indicates which option is currently selected. Use the cursor arrow keys to move the highlight to other options. When an option is highlighted, execute the option by pressing <Enter>.

Some options lead to pop-up dialog boxes that prompt you to verify that you wish to execute that option. Other options lead to dialog boxes that prompt you for information.

Some options (marked with a triangle  $\blacktriangleright$ ) lead to sub screens that enable you to change the values for the option. Use the cursor arrow keys to scroll through the items in the sub screen.

## Main Screen

This screen includes System BIOS Information, Processor, System memory and displays the System Time and System Date.

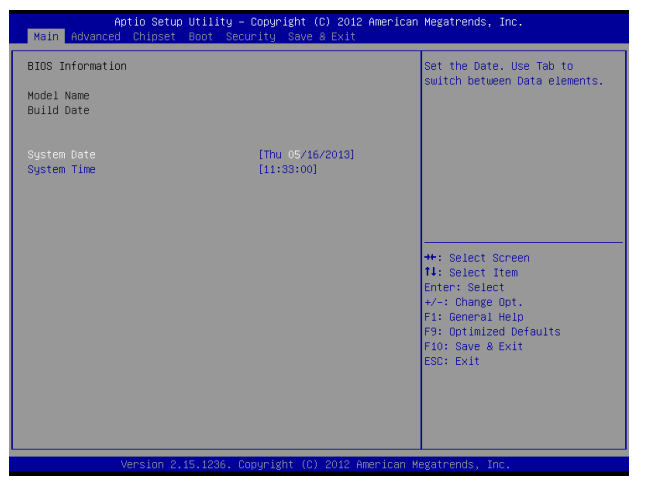

Figure 2.2 Main Screen

#### System Overview

This screen displays System BIOS Information, Processor, System memory, System Time and System Date.

#### System Time/ System Date

The System Time and System Date items show the current date and time held by the machine.

To set the time and date use the Tab key to move from field to field. Simply type the new number required.

If you are running a Windows OS, these items are automatically updated whenever you make changes to the Windows Time and Date Properties utility.

# **Advanced Settings**

This setup screen includes sub-menus for APCI Configuration, CPU Configuration, SATA Configuration, USB Configurations, Super IO Configurations and Hardware Health Configuration.

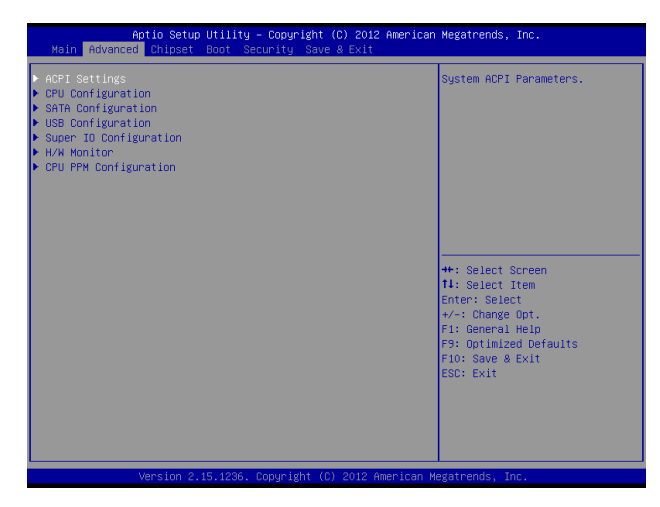

Figure 2.3 Advanced Settings Screen

## **ACPI Settings**

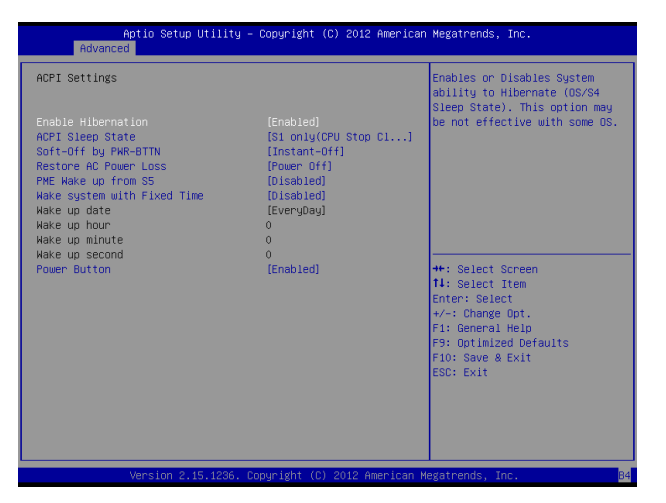

Figure 2.4 ACPI Settings sub-menu

#### **Enable Hibernation**

This item allows user to enable or disable the hibernation feature for OS. This option may be not effective with some OS.

#### **ACPI Sleep State**

Use this item to define how the system suspends. In the default, S1 only (CPU Stop Clock), the suspend mode is equivalent to a software power down. If you select S3 only (Suspend To RAM), the suspend mode is a suspend to RAM - the system shuts down with the exception of a refresh current to the system memory.

#### Soft-Off by PWR-BTTN

Under ACPI (Advanced Configuration and Power management Interface) you can create a software power down. In a software power down, the system can be resumed by Wake Up Alarms. This item lets you install a software power down that is controlled by the normal power button on your system. If the item is set to Instant-Off, then the power button causes a software power down. If the item is set to Delay 4 Sec. then you have to hold the power button down for four seconds to cause a software power down.

#### **Restore AC Power Loss**

This item sets the system status after restore on AC power loss.

#### PME Wake up from S5

This feature allows the system wakeup on PME (Power Management Event).

#### Wake system with Fixed Time

This function is for setting the Date and Time for your computer to boot up. When enabled, more options will appear for you to specific the Date and Time.

#### **Power Button**

When disabled, the power button can't turn the system power off. When enabled, the power button can be used to turn off the system.

## **CPU Configuration**

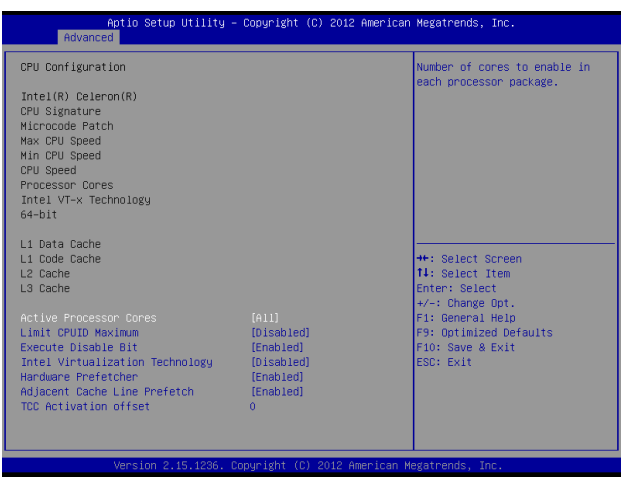

Figure 2.5 CPU Configuration sub-menu

#### **Active Processor Cores**

This feature allows you to increase or decrease the number of active processor cores.

#### Limit CPUID Maximum

When enabled, the processor will limit the maximum CPUID input value to 03h when queried, even if the processor supports a higher CPUID input value. When disabled, the processor will return the actual maximum CPUID input value of the processor when queried.

#### **Execute-Disable Bit**

This feature is used to protect certain system memory data regions from insertion and execution of potentially harmful code.

#### Intel Virtualization Technology

This feature allows you to enable or disable Intel Virtualization Technology support that allow multiple OS to run simultaneously on the same system.

#### Hardware Prefetcher

When enabled, the processor will automatically analyzes and prefetch data and code.

#### Adjacent Cache Line Prefetch

When enabled, the processor will retrieve the current requested cache line, as well as the subsequent cache line. When disabled, the processor will only retrieve the currently requested cache line.

#### **TCC Activation offset**

This item is used to set the TCC activation temperature.

### **SATA Configuration**

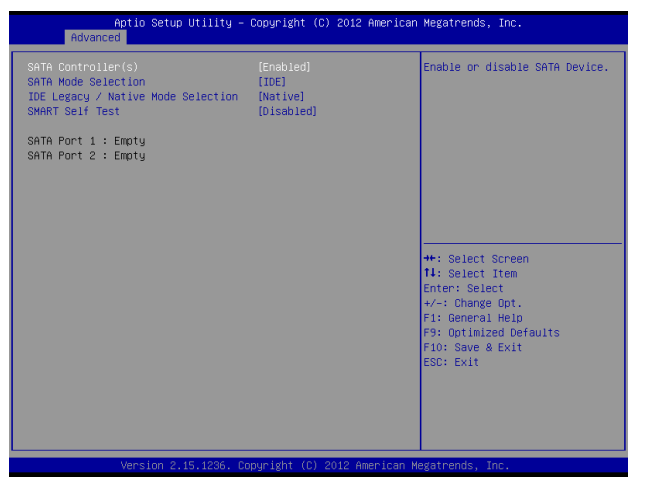

Figure 2.6 SATA Configuration sub-menu

#### SATA Controller(s)

Use this item to enable or disable the on-chip SATA controller. The default setting is Enabled.

#### **SATA Mode Selection**

This item is used to configure SATA mode. The default setting is IDE.

#### **IDE Legacy / Native Mode Selection**

This item allows you to select IDE mode. Select Legacy mode for old OS such as Windows 98/2000. Select Native mode for Windows XP and later version.

#### **SMART Self Test**

This item is used to enable monitoring of hard disks that support the S.M.A.R.T. (Self-Monitoring And Reporting Technology) feature, which can allow the hard disk to report, under some circumstances, impending failures of the hard disk.

## **USB** Configuration

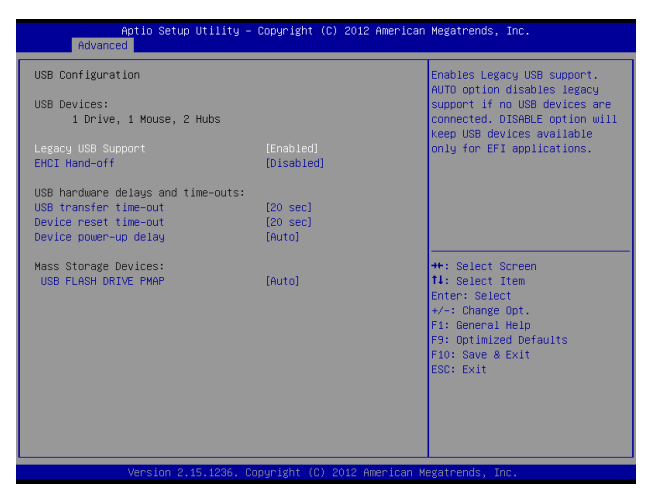

Figure 2.7 USB Configuration sub-menu

#### Legacy USB Support

When enabled, the BIOS will enable legacy support for USB keyboards, mice and floppy drives. You will be able to use these USB devices even with operating systems that do not support USB.

#### **EHCI Hand-Off**

This item allows you to enable support for operating systems without an EHCI hand-off feature.

#### **USB transfer time-out**

This item allows you to specific the USB transfer timeout value for control, bulk, and interrupt transfers.

#### **Device reset time-out**

This item allows you to specific the timeout periods for USB device initialization and the Start Unit command to enable mass storage access operations.

#### Device power-up delay

This item allows you to select the time for devices report themselves to the Host Controller, including through USB hubs. When set to Auto, root port devices will be given 100 ms, while devices connected to hubs will be given time as specified in the Hub descriptor When this parameter is set to Manual, a delay from 1 to 40 seconds can be selected.

## **Super IO Configuration**

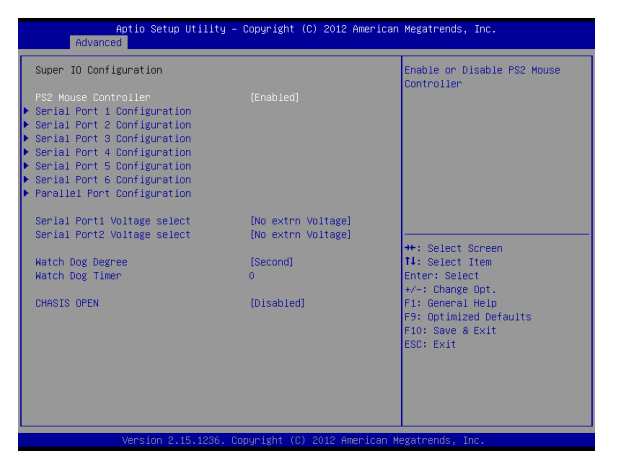

Figure 2.8 Super IO Configuration sub-menu

#### Serial Port x Voltage select

This item allows you to set voltage for a serial port.

#### Watch Dog Degree

This item allows you to determine the functional degree of Watch Dog.

#### Watch Dog Timer

When select any time period, the Watchdog Timer will be enabled after that time period passes, every time the system boots up. It will monitor the time taken for each task performed by the operating system. Any timeout will cause it to reboot the computer.

#### **CHASIS OPEN**

This function allows you to enable/ disable case open detection.

## Serial Port x Configuration

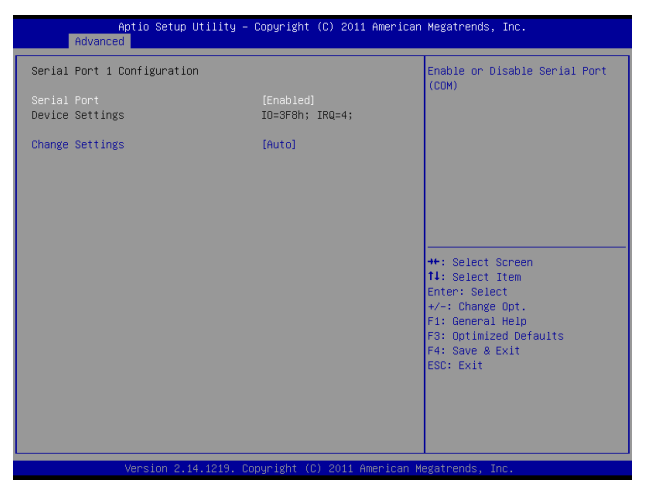

Figure 2.9 Serial Port x Configuration sub-menu

#### Serial Port x

This item allows you to enables or disables a serial port.

#### **Change Settings**

This item allows you to specific IO address and IRQ for the serial port.

## **Parallel Port Configuration**

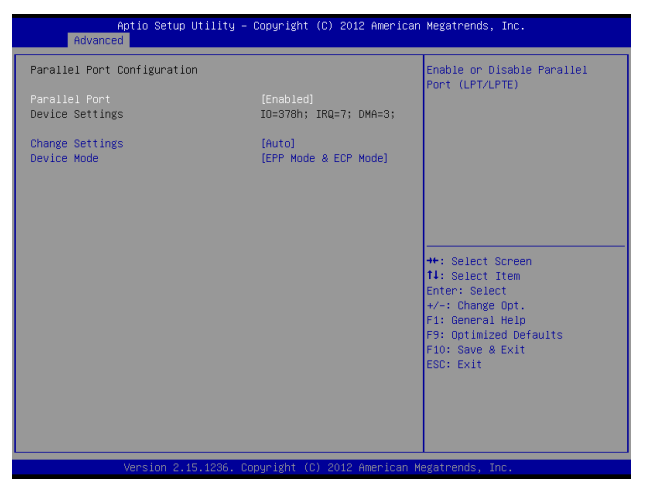

Figure 2.10 Parallel Port Configuration sub-menu

#### **Parallel Port**

This item allows you to enables or disables the parallel port.

#### Change Settings

This item allows you to specific IO address and IRQ for the parallel port.

#### **Device Mode**

This item allows you to set the data transfer protocol for the parallel port. There are four options: Standard Parallel Port Mode, EPP Mode (Enhanced Parallel Port), ECP Mode(Extended Capabilities Port), and ECP & EPP Mode. The default setting is Standard Parallel Port Mode. Extended Capabilities Port (ECP) and Enhanced Parallel Port (ECP) are bidirectional modes, allowing both data input and output. ECP and EPP modes are only supported with EPP- and ECP-aware peripherals.

### **H/W Monitor**

| Pc Health Status ShutDown Temperature   GPU temperature : 436 °C   GPU temperature : 436 °C   GPU Fan Speed : N/A   System temperature : 40.852 V   DPU Yoore : 41.524 V   +EV : 41.524 V   +EV : 41.525 V   YCC ID : 41.068 V   + SVSB : 45.157 V   VCC PCH : 41.068 V   + SVSB : 41.068 V   F1 General Heip F1: General Heip   F2: General Heip F3: Gotinized Defaults   F3: Optinized Defaults F3: Cotinized Defaults   F3: Cotinized Defaults F3: Stit | Aptio Setup Util<br>Advanced                                                                                                    | ity – Copyright (C) 2012 An                                                                                                    | merican Megatrends, Inc.                                                                                                    |
|----------------------------------------------------------------------------------------------------|----------------------------------------------------------------------------------------------------|----------------------------------------------------------------------------------------------------|----------------------------------------------------------------------------------------------------|
|                                                                                                    | PC Health Status<br>ShutDown Temperature<br>CPU temperature<br>System temperature<br>CPU speed<br>System Fan Speed<br>CPU vcore<br>DRAH Voltage<br>+12V<br>+ 5V<br>Vcc IO<br>+ 5VSB<br>Vcc PCH | [0 isabled]<br>: +36 <sup>1</sup> C<br>: N/A<br>: N/A<br>: +0.852 V<br>: +1.524 V<br>: +1.552 V<br>: +1.552 V<br>: +5.157 V<br>: +5.157 V<br>: +1.066 V | ShutDown Temperature<br>**: Select Screen<br>11: Select Item<br>Enter: Select<br>+/-: Change Qot.<br>F1: General Help<br>F3: Qotimized Defaults<br>F10: Save & Exit<br>ESC: Exit |

Figure 2.11 Hardware Monitor sub-menu

#### Shutdown Temperature

This item allows setting the shutdown temperature. Once enabled, the machine will automatically shutdown when the temperature reaches the limit specified.

## **CPU PPM Configuration**

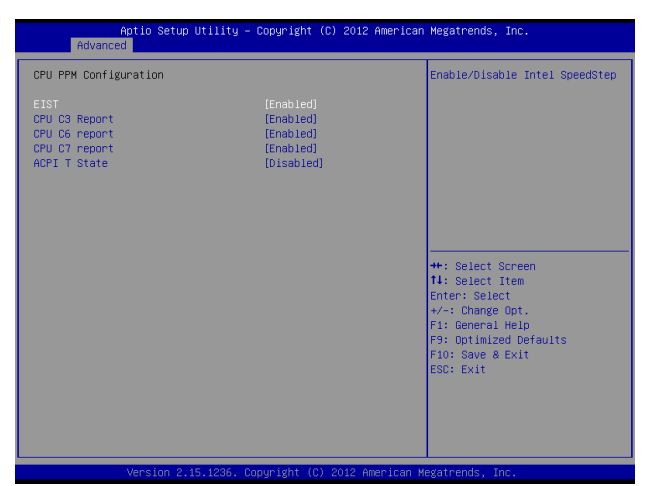

Figure 2.12 CPU PPM Configuration sub-menu

#### EIST

This item allow you to enable or disable EIST (Enhanced Intel Speedstep Technology). When enabled, CPU will reduce power consumption.

#### **CPU C3 Report**

This item is used to enable or disable CPU C3 report to OS.

#### **CPU C6 Report**

This item is used to enable or disable CPU C6 report to OS.

#### **CPU C7 Report**

This item is used to enable or disable CPU C7 report to OS.

#### **ACPI T State**

This item is used to enable or disable Processor Throttling States.

# **Chipset Settings**

This screen allow you to configure the chipset options.

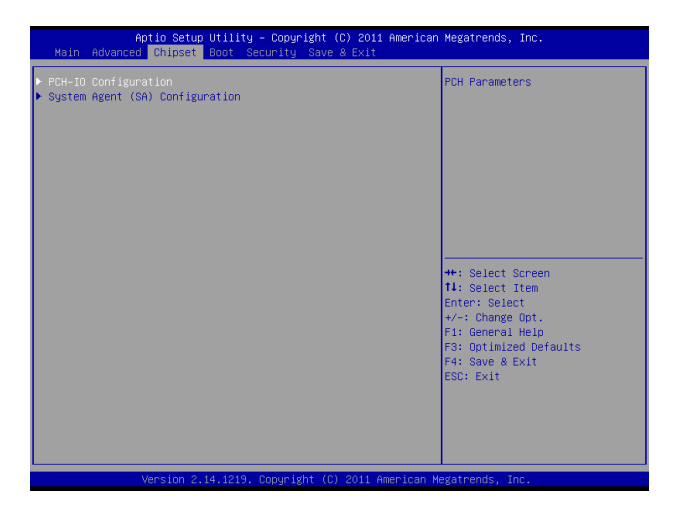

Figure 2.13 Chipset Settings Screen

## System Agent (SA) Configuration

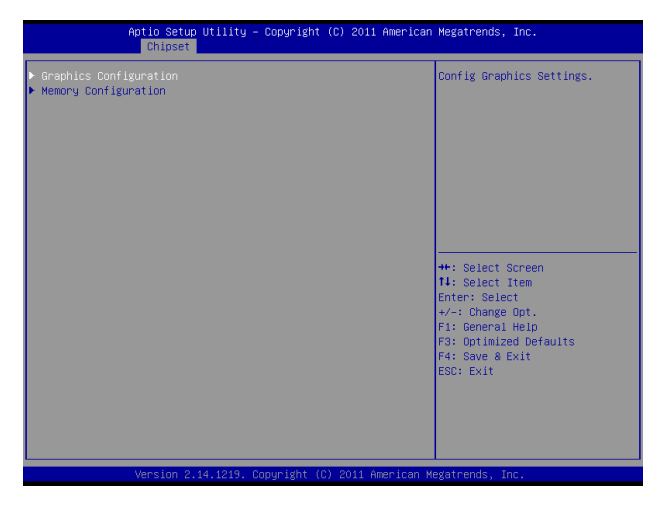

Figure 2.14 System Agent (SA) Configuration submenu

## **PCH IO Configuration**

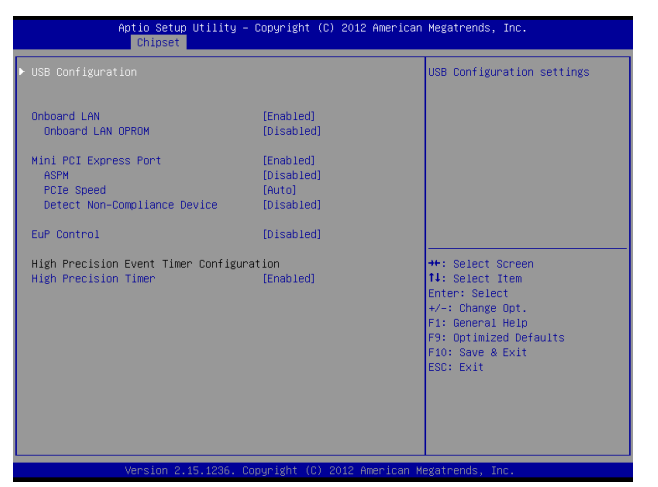

Figure 2.15 PCH IO Configuration sub-menu

#### **Onboard LAN**

Use this item to enable or disable the onboard LAN controller. The default setting is Enabled.

#### Onboard LAN OPROM

This feature allows you to enable or disable the onboard LAN boot ROM to boot system.

#### **Mini PCI Express Port**

This item allows you to enable or disable the Mini PCI Express device.

#### ASPM

This item is used to select the level of PCI Express Active State Power Management.

#### **PCIe Speed**

This item is used to select Gen1 or Gen2 speed for PCIe.

#### **Detect Non-Compliance Device**

When enabled, system will detect non-compliance PCIe device, and take longer at POST time.

#### **EuP Control**

When enabled, the system will meet EuP requirement.

#### **High Precision Timer**

This item allows you to enable or disable the High Precision Timer feature.

## **USB** Configuration

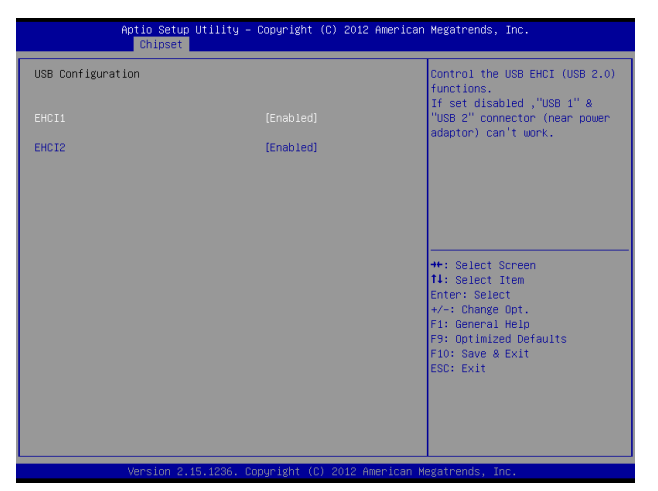

### EHCI1, EHCI2

These item allow you to enable or disable USB 2.0 support.

Figure 2.16 USB Configuration sub-menu

## **Graphics Configuration**

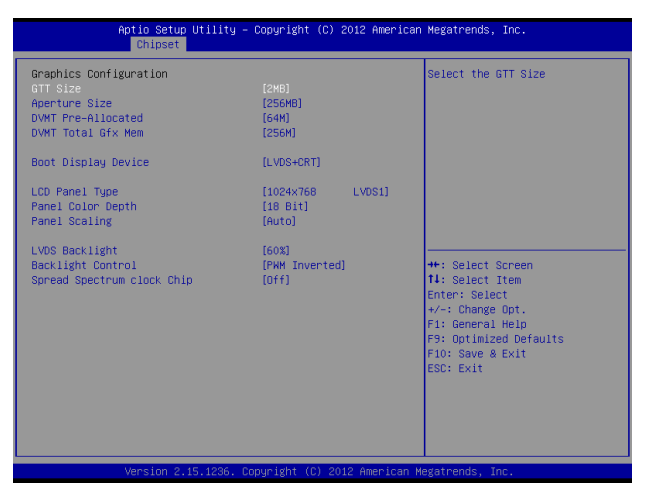

Figure 2.17 Graphics Configuration sub-menu

#### GTT Size

This field allows you to select how much system memory can be allocated to GTT.

#### **Aperture Size**

This field allows you to select how much system memory can be allocated to graphics chip for video purposes. The aperture is a portion of the memory address range dedicated to graphics memory address space. Host cycles that hit the aperture range are forwarded to the graphics chip without any translation.

#### **DVMT Pre-Allocated**

This item allows you to adjust system memory that can be pre-allocated as graphics memory.

#### **DVMT Total Gfx Mem**

This item allows you to set the maximum amount of system memory that can be allocated as graphics memory.

#### **Boot Display Device**

This option allows you to set the video device will enable during the POST.

#### LCD Panel Type

This item allows you to select the LCD panel type.

#### **Panel Color Depth**

This item allows you to select the color depth of the LCD panel.

### **Panel Scaling**

This item allows you to determine how various resolutions appear on your screen.

| Option            | Description                                                                                                    |
|-------------------|----------------------------------------------------------------------------------------------------|
| Auto              | The scaling unit on your graphics card will rescale the image before it reaches your LCD display. This option results in the best image quality.                                                                                    |
| Off               | The image isn't scaled at all, but instead your LCD display will run at its maximum resolution<br>and the image will display in the centre of your LCD display. This may result in a black<br>border around the sides of the image. |
| Office<br>Scaling | This option will maintain the original aspect ratio of the chosen resolution and display it with black bars to the sides/above/below the on-screen image as required.                                                               |

#### LVDS Backlight

This feature allows you to adjust the backlight of the LCD monitor.

#### **Backlight Control**

This feature allows you to select the backlight control interface.

#### Spread Spectrum clock Chip

When the motherboard clock generator pulses, the extreme values (spikes) of the pulses creates EMI (Electromagnetic Interference). The Spread Spectrum function reduces the EMI generated by modulating the pulses so that the spikes of the pulses are reduced to flatter curves. If you do not have any EMI problem, leave the setting at Off for optimal system stability and performance.

### **Memory Configuration**

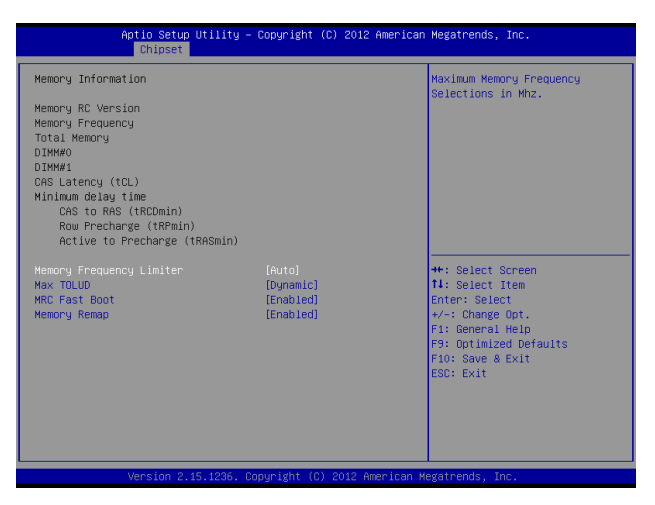

Figure 2.18 Memory Configuration sub-menu

#### **Memory Frequency Limiter**

This item allows you to set the maximum frequency of system memory.

#### Max TOLUD

This field allows you to select the maximum value of TOLUD. Dynamic assignment would adjust TOLUD automatically based on largest MMIO length of installed graphic controller.

#### **MRC Fast Boot**

MRC Fast Boot can speed up system cold booting. This item allows you to enable or disable it.

#### **Memory Remap**

This item allows you to enable or disable Memory Remap feature.

# **Boot Settings**

This screen allow you to configure the boot options.

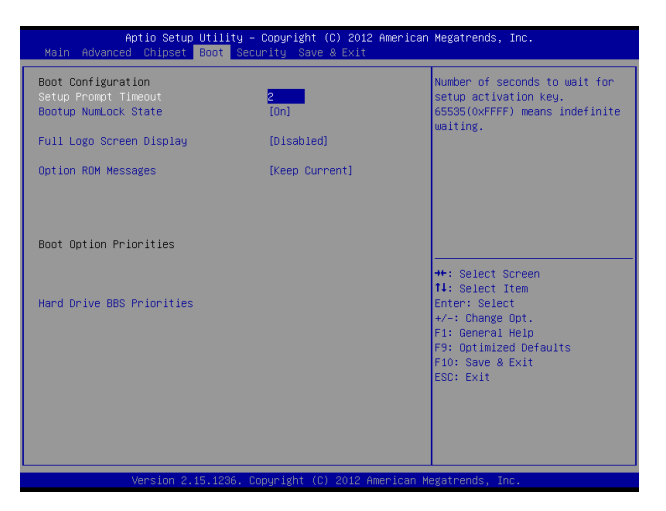

Figure 2.19 Boot Settings Screen

#### Setup Prompt Timeout

This item allows you to select the number of seconds to wait for setup activation key.

#### **Bootup Numlock State**

This item is used to select the Power-on state for Numlock.

#### Full Logo Screen display

This item enables you to show the full screen logo on the bootup screen.

#### **Option ROM Messages**

This item allows you to set the display mode for option ROM.

# **Security Settings**

This screen allows you to configure the system security settings.

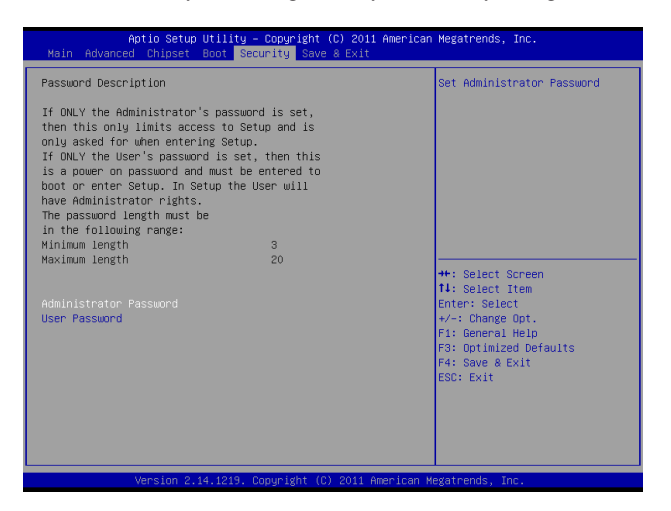

Figure 2.20 Security Settings Screen

#### Create or Change Adminitrator/ User Password

An administrator password takes precedence over a user password, and the administrator can limit the activities of a user. To create or change a password, follow these steps:

- 1. Highlight the item Administrator/ User Password on the Security menu and press <Enter>.
- 2. The password dialog box appears.

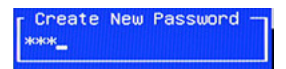

- 3. If you are creating a new password, type in the password. You can type alphanumeric characters. Symbols are ignored. The Administrator/ User Password item differentiates between upper and lower case characters. Press <Enter> after you have typed in the password. To confirm the password, type the password again and press <Enter>.
- 4. Write the passwords down and keep them in a safe place.

#### **Clear Adminitrator/ User Password**

To clear the password, leave the dialog box blank, press <Enter>, when the confirm box appears, press <Enter> again.

# Save & Exit

This screen allows you to load default setting values, save changes and discard changes.

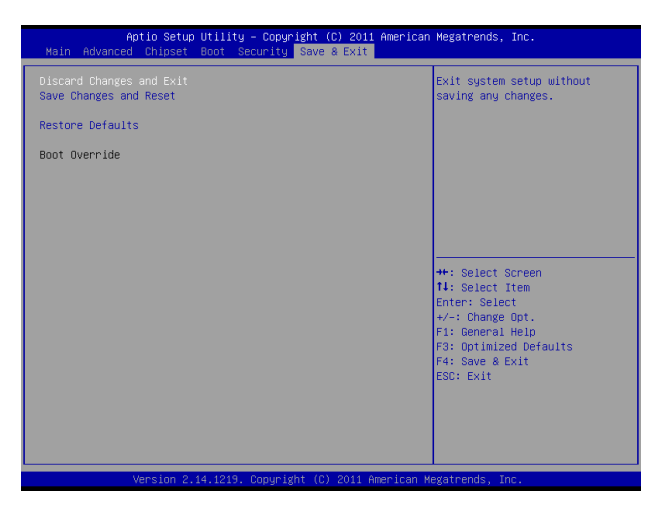

Figure 2.21 Save & Exit Screen

#### **Discard Changes and Exit**

Highlight this item and press <Enter> to discard any changes that you have made in the Setup Utility and exit. When the dialog box appears, press <Yes> to discard changes and reset, or press <No> to return to the menu.

|   | -   |
|---|-----|
|   | - N |
|   |     |
|   | =   |
|   | _   |
| N | OTE |

If you have made settings that you do not want to save, use the "Discard and Reset" item and press Yes to discard any changes you have made.

#### Save Changes and Reset

Highlight this item and press <Enter> to save the changes that you have made in the Setup Utility and restart the system. When the dialog box appears, press <Yes> to save and exit, or press <No> to return to the menu.

#### **Restore Defaults**

This option opens a dialog box that lets you load optimized defaults for all appropriate items in the Setup Utility. The optimized defaults place demands on the system that may be greater than the performance level of the components, such as the CPU and the memory. If you only want to load setup defaults for a specific option, select and display that option, and then press <F9>.

Follow these instructions to load the optimized defaults:

- 1. From the Save & Exit screen, scroll to Restore Defaults.
- 2. Press <Enter> to open the Load Optimized Defaults screen.
- 3. Select <Yes>.
- 4. Press <Enter> to load the defaults.
### CHAPTER 3 INSTALLING DRIVERS AND SOFTWARE

This section explains how to install the drivers for the EC-1559.

The following topics are described.

- Driver auto installation on the page 29
- Intel Chipset Driver on the page 30
- Intel Chipset Graphics Driver on the page 32
- LAN Driver on the page 34
- Touch Screen Driver on the page 36

#### **Driver auto installation**

Use an external CD-ROM drive to install the drivers or copy the drivers to a USB flash drive and then plug to the machine. When you insert the CD ROM the following screen appears.

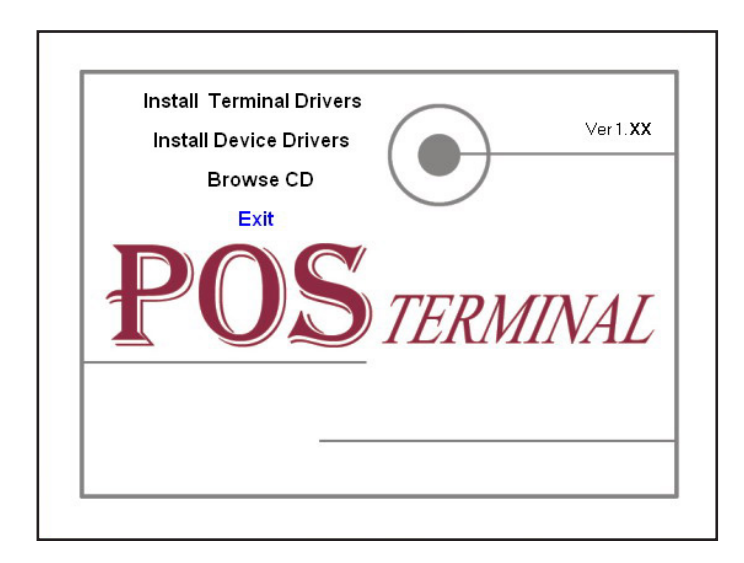

Check EC-1559 that is listed under the "Install Terminal Drivers" and "Install Device Drivers" menus.

# **Intel Chipset Driver**

The Intel Chipset Device Software updates the Windows XP/7 INF files so that the Intel chipset is correctly configured. Follow these instructions to install the chipset software :

- 1. Browse to the \DRIVER\chipset\Intel\Inf folder.
- 2. Double-click setup.exe. The following screen appears. Click Next to continue.

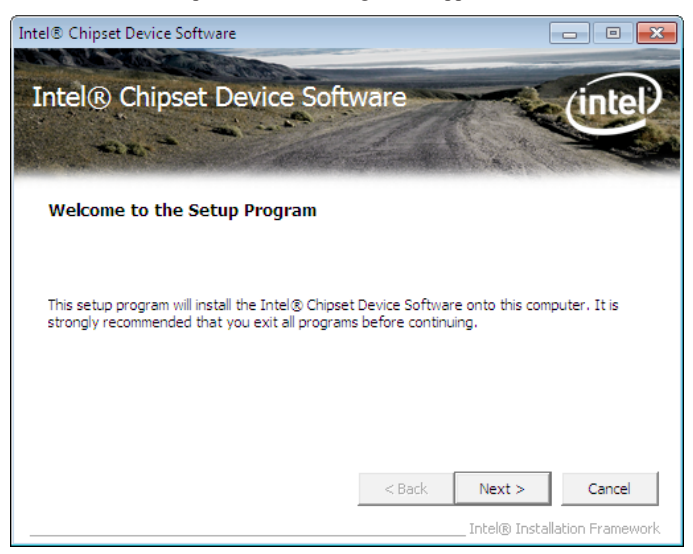

3. Read the license agreement, then click Yes.

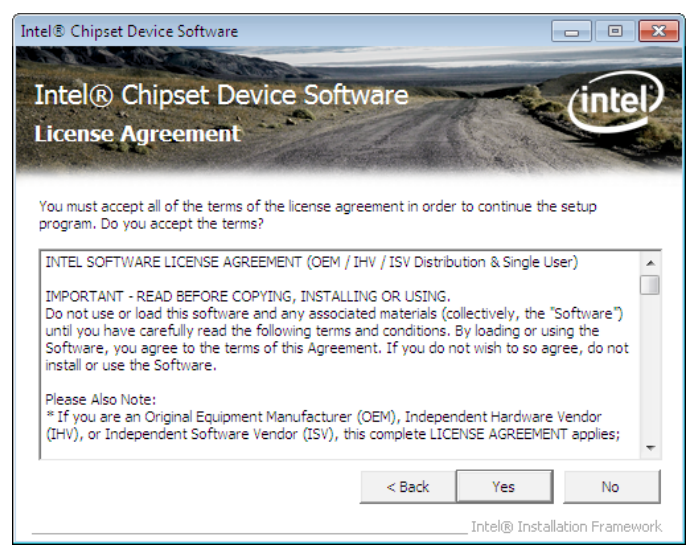

4. Browse the ReadMe Information, then click Next.

| Intel® Chipset Device Software                                                                                                    |                                            |
|----------------------------------------------------------------------------------------------------|--------------------------------------------|
| Intel® Chipset Device Software<br>Readme File Information                                                                                                    | intel                                      |
| Refer to the Readme file below to view the system requirements and<br>Press the Page Down key to view the rest of the file.<br>* Product: Intel(R) Chipset Device Softw<br>* Release:<br>* Version:<br>* Target:<br>* | installation information.                  |
| * Date:                                                                                                    |                                            |
| < Back                                                                                                    | Next > Cancel The Cancel The Cancel Cancel |

5. The Intel Chipset Software Utility files are installed to the system. When prompted to restart, select **Yes, I want to restart my computer now.** Then click **Finish** to restart the system.

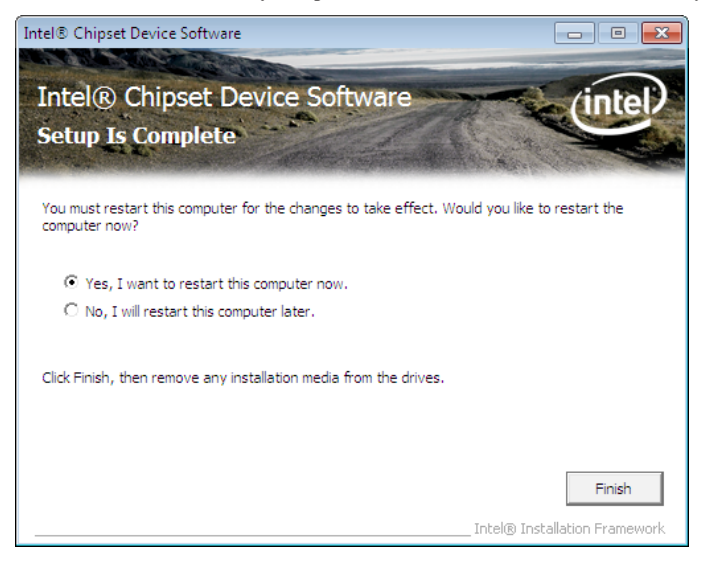

# **Intel Chipset Graphics Driver**

This utility installs the Intel Extreme Graphics 2 drivers for Windows XP/2000. To install the drivers.

- 1. Browse to the \DRIVER\VGA\intel\ folder.
- 2. Double-click the executable file. The following screen appears. Click Next to continue.

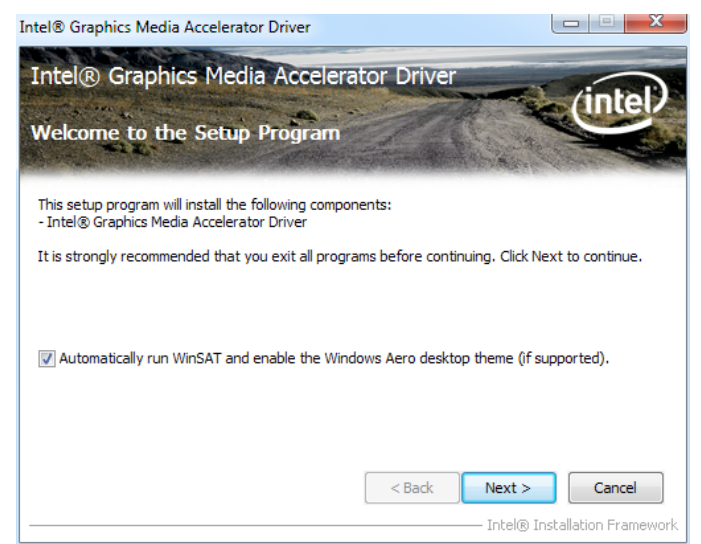

3. Read the license agreement, then click Yes.

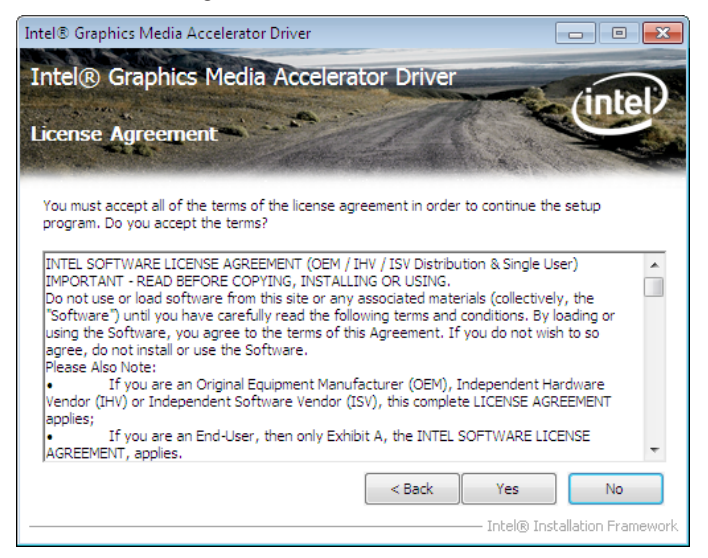

4. Browse the ReadMe Information, then click Next.

| Intel® Graphics Media Accelerator Driver                                           | - • ×                  |
|------------------------------------------------------------------------------------|------------------------|
| Intel® Graphics Media Accelerator Driver                                           |                        |
| Readme File Information                                                            | intel                  |
| Refer to the Readme file below to view the system requirements and installation    | on information.        |
| Production Version Release<br>Driver Revision:<br>Display Audio Driver:            | < III                  |
| * * * NOTE: This document refers to systems containing the * folic ssors/chipsets: | Cancel                 |
|                                                                                    | installation Framework |

5. When installation is completed, select **Yes**, **I want to restart my computer now.** Then click **Finish** to restart the system.

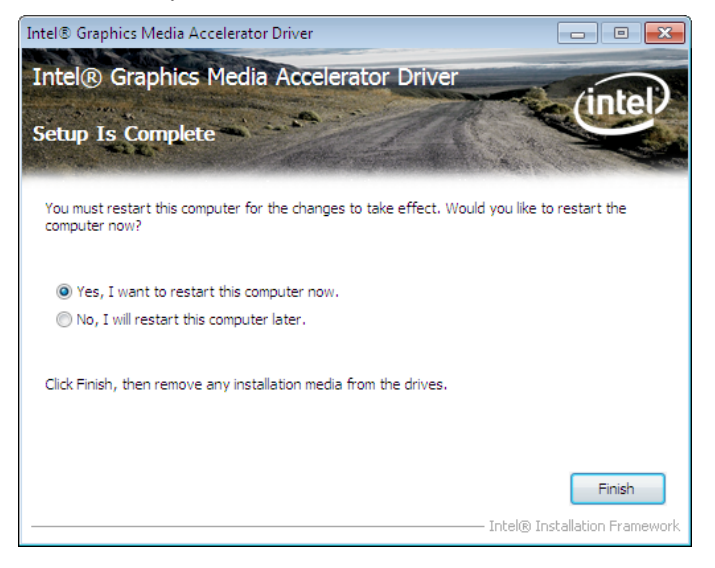

### **LAN Driver**

The network driver support Windows XP/2000. Refer to the following to install the drivers.

- 1. Browse to the \DRIVER\LAN\RealTek folder.
- 2. Double-click the executable file. The following screen appears. Click Next to continue.

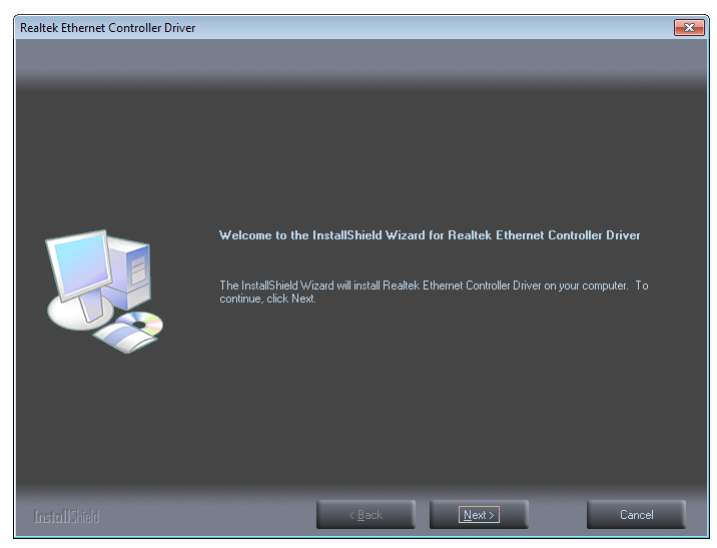

3. Click Install to begin installation.

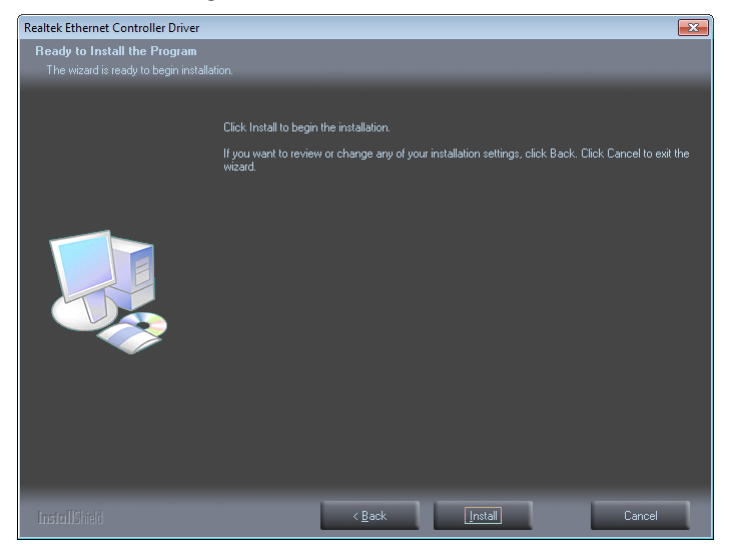

4. When installation is completed, click **Finish**.

| Realtek Ethernet Controller Driver |                                                                                                    |
|------------------------------------|----------------------------------------------------------------------------------------------------|
|                                    |                                                                                                    |
|                                    |                                                                                                    |
|                                    |                                                                                                    |
|                                    | instalismetu wizaru complete                                                                                                |
|                                    | The InstallShield Wizard has successfully installed Realtek Ethernet Controller Driver. Click Finish<br>to exit the wizard. |
|                                    |                                                                                                    |
|                                    |                                                                                                    |
| InstallShield                      | < <u>B</u> ack <b>Finish</b> Cancel                                                                                         |

#### **Touch Screen Driver**

Refer to the following to install the touch screen driver.

- 1. Browse to the \DRIVER\Touch\eGalax folder.
- 2. Double-click setup.exe. The following screen appears. Click Next to continue.

| eGalaxTouch |                                                                                                    | × |
|-------------|----------------------------------------------------------------------------------------------------|---|
|             | Welcome to the InstallShield Wizard for<br>eGalaxTouch<br>The InstallShield Wizard will install eGalaxTouch on your<br>computer. To continue, click Next. |   |
|             | < Back Next > Cance                                                                                                    | I |

3. Read the license agreement, check "I accept the term of the license agreement". Click Next to continue.

| eGalaxTouch                                                                                                    | ×        |
|----------------------------------------------------------------------------------------------------|----------|
| License Agreement                                                                                                    |          |
| Please read the following license agreement carefully.                                                                                                    |          |
|                                                                                                    | _        |
| Declaration and Disclaimer                                                                                                    | <u> </u> |
| The programs, including but not limited to software and/or firmware (hereinafter referred<br>to "Programs" or "PROGRAMS"), are owned by eGalax_eMPIA Technology Inc.<br>(hereinafter referred to EETI) and are compiled from EETI Source code. EETI hereby<br>grants to licensee a personal, non-exclusive, non-transferable license to copy, use and<br>create derivative works of Programs for the sole purpose in conjunction with an EETI<br>Product, including but not limited to integrated circuit and/or controller. Any reproduction, |          |
| copies, modification, translation, compilation, application, or representation or Programs<br>except as specified above is prohibited without the express written permission by EETI.                                                                                                    |          |
| Disclaimer: EETI MAKES NO WARRANTY OF ANY KIND, EXPRESS OR IMPLIED,                                                                                                    | Ŧ        |
| I accept the terms of the license agreement     Print                                                                                                    |          |
| I do not accept the terms of the license agreement                                                                                                    | _        |
| InstallShield                                                                                                    |          |
| Cance                                                                                                    | :        |

4. Check the box for Install PS/2 interface drive and then click Next to continue.

| eGalaxTouch                                                                                                    | <b>—</b> ×    |
|----------------------------------------------------------------------------------------------------|---------------|
| Setup Type<br>Select the setup type that best suits your needs.                                                  |               |
| Extra PS/2 interface driver for eGalaxTouch controller.<br>Please check the check box for PS/2 touch controller. |               |
| ☑ Install PS/2 interface driver                                                                                  |               |
|                                                                                                    |               |
|                                                                                                    |               |
|                                                                                                    |               |
|                                                                                                    |               |
|                                                                                                    |               |
| InstallShield                                                                                                    |               |
| < Back                                                                                                    | Next > Cancel |

5. System will give you a warning, click **OK** to continue.

| eGalaxTou | ch - InstallShield Wizard                                                                                    | × |
|-----------|----------------------------------------------------------------------------------------------------|---|
| <u>^</u>  | Warning: The PS/2 mouse port was selected.<br>The PS/2 mouse may be disabled when the computer is restarted. |   |
|           | ОК                                                                                                    |   |

6. Uncheck the box for Install RS232 interface drive and then click Next to continue.

| eGalaxTouch                                                                                                    | <b>—</b>      |
|----------------------------------------------------------------------------------------------------|---------------|
| Setup Type<br>Select the setup type that best suits your needs.                                                    |               |
| Extra RS232 interface driver for eGalaxTouch controller.<br>Please check the check box for RS232 touch controller. |               |
| Install RS232 interface driver                                                                                     |               |
|                                                                                                    |               |
|                                                                                                    |               |
|                                                                                                    |               |
|                                                                                                    |               |
| InstallShield                                                                                                    |               |
| < Back                                                                                                    | Next > Cancel |

7. Check the box for None and then click Next to continue.

| eGalaxTouch                                      | (                            | x |
|--------------------------------------------------|------------------------------|---|
| Setup Type                                       |                              |   |
| Select the setup type that best suits your needs | λ.                           |   |
| Do 4 point calibration after system reboot       |                              |   |
| 🗇 Every system boot up                           |                              |   |
| Next system boot up                              |                              |   |
| None                                             |                              |   |
|                                                  |                              |   |
|                                                  |                              |   |
|                                                  |                              |   |
|                                                  |                              |   |
| InstallShield                                    |                              |   |
|                                                  | <back next=""> Cancel</back> |   |

8. System will give you a warning, click OK to continue.

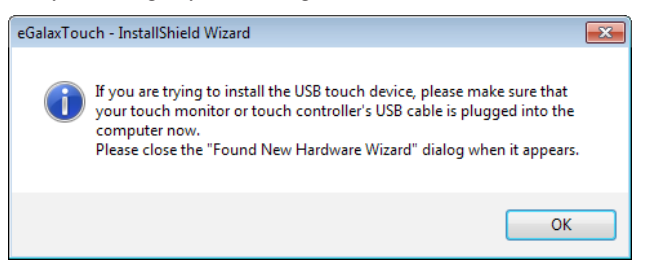

9. Uncheck the box for Support Mulit-Monitor System and then click Next to continue.

| eGalaxTouch                                                     | × |
|-----------------------------------------------------------------|---|
| Setup Type<br>Select the setup type that best suits your needs. |   |
| If you want to use Multi-Monitor, please check the box.         |   |
| Support Multi-Monitor System                                    |   |
|                                                                 |   |
|                                                                 |   |
|                                                                 |   |
|                                                                 |   |
| InstallShield                                                   |   |
| < Back Next > Cance                                             |   |

CHAPTER 3 INSTALLING DRIVERS AND SOFTWARE

#### 10. Click Next to continue.

| eGalaxTouch                                                             |                                             | × |
|-------------------------------------------------------------------------|---------------------------------------------|---|
| Choose Destination Location                                             |                                             |   |
| Select folder where setup will install files.                           |                                             |   |
| Setup will install eGalaxTouch in the following                         | ) folder.                                   |   |
| To install to this folder, click Next. To install to<br>another folder. | a different folder, click Browse and select |   |
|                                                                         |                                             |   |
|                                                                         |                                             |   |
|                                                                         |                                             |   |
|                                                                         |                                             |   |
| Destination Folder                                                      |                                             |   |
| C:\Program Files\eGalaxTouch                                            | Browse                                      |   |
| InstallShield                                                           |                                             |   |
|                                                                         | <pre></pre>                                 |   |

#### 11. Click Next to continue.

| eGalaxTouch                                                                                                    | × |
|----------------------------------------------------------------------------------------------------|---|
| Select Program Folder<br>Please select a program folder.                                                                                                    |   |
| Setup will add program icons to the Program Folder listed below. You may type a new folder<br>name, or select one from the existing folders list. Click Next to continue. |   |
| rtogram rouer:<br>leGalaxTouch                                                                                                    |   |
| Existing Folders:<br>Administrative Tools<br>Adhobe<br>Games<br>Maintenance<br>Startup<br>Tablet PC                                                                       |   |
| InstallShield                                                                                                    |   |
| Cancel                                                                                                    |   |

#### 12. Click Next to continue.

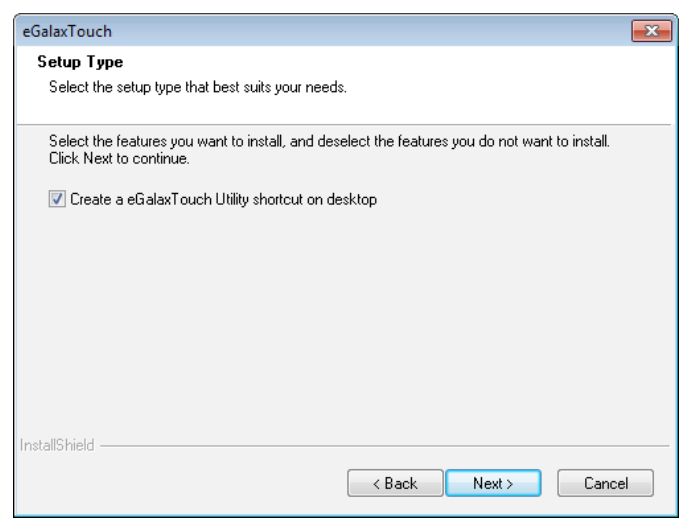

13. Click Yes, I want to restart my computer now and then click Finish.

| eGalaxTouch |                                                                                                    |
|-------------|----------------------------------------------------------------------------------------------------|
|             | InstallShield Wizard Complete<br>Setup has finished installing eGalaxTouch on your computer.<br>Yes, I want to restart my computer now.<br>No, I will restart my computer later.<br>The eGalaxTouch driver has been installed. To ensure proper<br>operation the computer needs to be restarted. |
|             | < Back Finish Cancel                                                                                                    |

#### Calibrating the touchscreen

Follow these instructions to calibrate the touchscreen using the TouchKit application:

- 1. Launch the TouchKit application from the Windows desktop by clicking on **Start > All Programs** > eGalaxTouch > Configure Utility.
- 2. Select the **Tools** page.

| 🔄 eGalaxTouch : PS/2 Controller 🛛 📀 🔁 |                                                                              |             |                                    |                 | ×       |             |      |
|---------------------------------------|------------------------------------------------------------------------------|-------------|------------------------------------|-----------------|---------|-------------|------|
| General                               | Setting                                                                      | Tools       | S Edge Compensation Hardware About |                 |         |             |      |
| Linea                                 | arization Cur                                                                | /e          |                                    |                 |         |             |      |
|                                       |                                                                              |             |                                    |                 |         |             |      |
|                                       |                                                                              |             |                                    |                 |         |             |      |
|                                       |                                                                              |             |                                    |                 |         |             |      |
|                                       |                                                                              |             |                                    |                 |         |             |      |
| 4 F                                   | Points Calibra                                                               | bo 4 points |                                    | alignment       | to mate | ch display. |      |
| Cle                                   | Clear and Calibrate Clear linearization parameter and do 4 points alignment. |             |                                    | and do 4 points |         |             |      |
|                                       | Linearization Do 9 points linearization for better touchscreen linearity.    |             |                                    | 'n              |         |             |      |
|                                       | Draw Test Do draw test to verify the touch accuracy.                         |             |                                    |                 |         |             |      |
|                                       |                                                                              |             |                                    |                 |         |             |      |
|                                       |                                                                              |             | OK                                 |                 | Cance   | el App      | ly – |

- 3. Click the 4 Points Calibration button.
- 4. Use your finger to touch the blinking X Symbol on the screen until stop blinking.

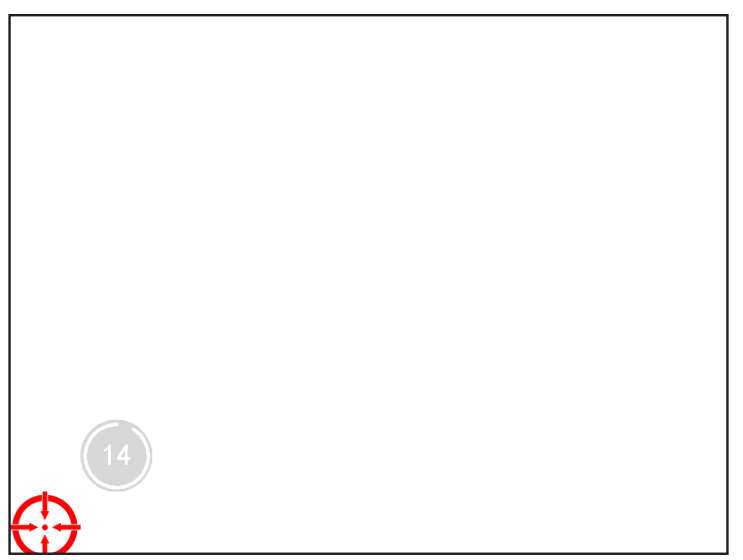

5. Click **OK** to complete the 4 points calibration.

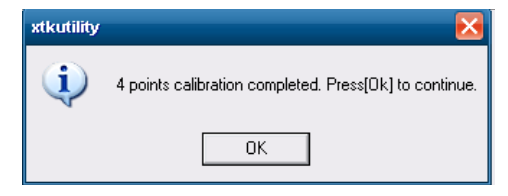

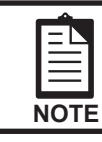

You may also use this application to adjust the touch settings.

### CHAPTER 4 LOCATING THE PROBLEM

Refer to this section to locate the problem with the machine. The following topics are described.

- General checkout guidelines on the page 43
- Cash drawer checkout on the page 43
- LCD symptoms on the page 44
- Touch screen symptoms on the page 45
- Power symptoms on the page 45
- Network symptoms on the page 45
- USB symptoms on the page 46
- · Peripheral-device symptoms on the page 46
- Boot symptoms on the page 46
- Mainboard jumper on the page 47
- Mainboard connectors on the page 49
- Inverter connectors on the page 49

### General checkout guidelines

Use the following procedure to troubleshoot problems:

- · Identify as many symptoms as possible in detail.
- · Verify symptoms by recreating them.
- Follow the corrective procedures in order.
- If you replace an FRU and the symptom remains, reinstall the original FRU before going to the next step. Do not replace non-defective FRUs.

#### Cash drawer checkout

Refer to the following to check for a cash drawer problem.

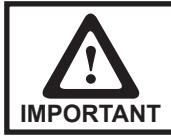

The cash drawer RJ-11 connector is DC+24V. Ensure the cash drawer to be connected matches this power specification.

1. Connect the RJ-11 cable from the cash drawer to the RJ-11 connector on the machine as shown in Figure 4.1.

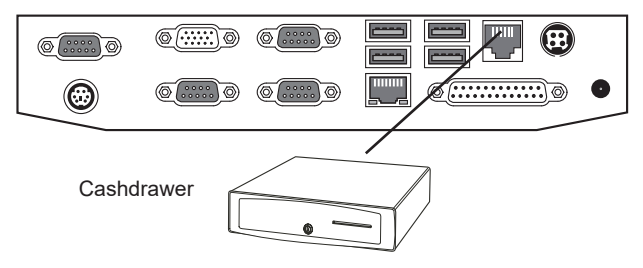

Figure 4.1 Connecting a cash drawer

2. Turn on the machine .

Refer to the following to prevent incorrect cash drawer status detection by the system:

| Port                         | I/O Port Address | Bit | Condition                                                                                                    | Note                                                                                                    |
|------------------------------|------------------|-----|----------------------------------------------------------------------------------------------------|----------------------------------------------------------------------------------------------------|
| Cashdrawer A<br>Control port | 50E              | 8   | $High(1) \rightarrow Close$ $Low(0) \rightarrow Open$                                                           | If Bit is set to Low to open the<br>cash drawer, after it must be set<br>back to High to prevent the system<br>as always detecting the drawer as<br>open. |
| Cashdrawer B<br>Control port | 50E              | 20  | $High(1) \rightarrow Close$ $Low(0) \rightarrow Open$                                                           |                                                                                                    |
| Cashdrawer A<br>Status port  | 53A              | 4   | $\begin{array}{l} \text{High}(1) \rightarrow \text{Close} \\ \text{Low}(0) \rightarrow \text{Open} \end{array}$ |                                                                                                    |
| Cashdrawer B<br>Status port  | 53A              | 10  | $\begin{aligned} \text{High}(1) &\to \text{Close} \\ \text{Low}(0) &\to \text{Open} \end{aligned}$              |                                                                                                    |

#### LCD symptoms

| Symptom                                                                                                    | Corrective Procedure                                                                                                    |
|----------------------------------------------------------------------------------------------------|----------------------------------------------------------------------------------------------------|
| <ul> <li>LCD backlight is not working but text is still visible on screen</li> </ul>                                                                                                    | <ol> <li>Reseat the LCD cable.</li> <li>Reseat the inverter cables.</li> <li>Replace the inverter cables.</li> <li>Replace the inverter.</li> </ol> |
| • LCD backlight is working but text is not visible on screen                                                                                                    | <ol> <li>Reseat the LCD cable.</li> <li>Reseat the inverter cables.</li> <li>Replace the LCD.</li> </ol>                                            |
| <ul> <li>LCD screen is garbled</li> <li>Characters are missing pixels</li> <li>Screen is distorted</li> <li>Screen displays wrong color</li> <li>Screen displays extra vertical/horizontal lines</li> </ul> | <ol> <li>Reseat the LCD cable.</li> <li>Replace the inverter cables.</li> <li>Replace the LCD panel.</li> <li>Replace the mainboard.</li> </ol>     |

# Touch screen symptoms

| Symptom                              | Corrective Procedure                                                       |
|--------------------------------------|----------------------------------------------------------------------------|
| Touchscreen does not<br>function     | 1. Install and run the touchscreen calibration program from the driver CD. |
| <ul> <li>No virtual mouse</li> </ul> | 2. Reseat the panel cable.                                                 |
| Cursor doesn't follow when           | 3. Reseat the touchscreen board-to-touch panel cable.                      |
| touching the screen                  | 4. Replace the touch control board.                                        |
|                                      | 5. Replace the touch panel.                                                |

# Power symptoms

| Symptom                                                                             | Corrective Procedure                                                                                                    |
|-------------------------------------------------------------------------------------|----------------------------------------------------------------------------------------------------|
| <ul><li> Power shuts down unexpectedly</li><li> Cannot turn the system on</li></ul> | <ol> <li>Reseat the power AC adapter cable.</li> <li>Reseat the power AC adapter.</li> <li>Replace the mainboard.</li> </ol> |
| • Cannot turn the system off                                                        | <ol> <li>Hold down the power button for four seconds.</li> <li>Replace the mainboard.</li> </ol>                             |

# **Network symptoms**

| Symptom           | Corrective Procedure                                                      |  |
|-------------------|---------------------------------------------------------------------------|--|
| Cannot access LAN | 1. Confirm that network hub/switch (if present) is functioning correctly. |  |
|                   | 2. Reseat the RJ-45 cable.                                                |  |
|                   | 3. Confirm green and orange LED activity of the RJ-45 jack                |  |
|                   | 4. Check the network TCP/IP settings.                                     |  |
|                   | 5. Remove and reinstall the driver.                                       |  |
|                   | 6. Replace the network cable.                                             |  |
|                   | 7. Replace the mainboard.                                                 |  |

# **USB** symptoms

| Symptom                        | Corrective Procedure                                                |
|--------------------------------|---------------------------------------------------------------------|
| • USB device does not function | 1. Check that the USB device is detected in Windows Device Manager. |
|                                | 2. Reinstall the USB device driver.                                 |
|                                | 3. Replace the mainboard.                                           |

### **Peripheral-device symptoms**

| Symptom               | Corrective Procedure      |
|-----------------------|---------------------------|
| USB ports do not work | 1. Reseat the I/O cable.  |
| COM ports do not work | 2. Reinstall the drivers. |
|                       | 3. Replace the mainboard. |

#### **Boot symptoms**

| Symptom                                   | Corrective Procedure                                                                                                    |
|-------------------------------------------|----------------------------------------------------------------------------------------------------|
| System continually reboots on<br>power up | <ol> <li>Restore the BIOS defaults.</li> <li>Remove all I/O device drivers, then reinstall the drivers one by one.</li> <li>Reseat the SATA cable.</li> <li>Reseat the memory card.</li> <li>Reseat the power adapter.</li> <li>Replace the mainboard.</li> </ol> |

### Mainboard jumper

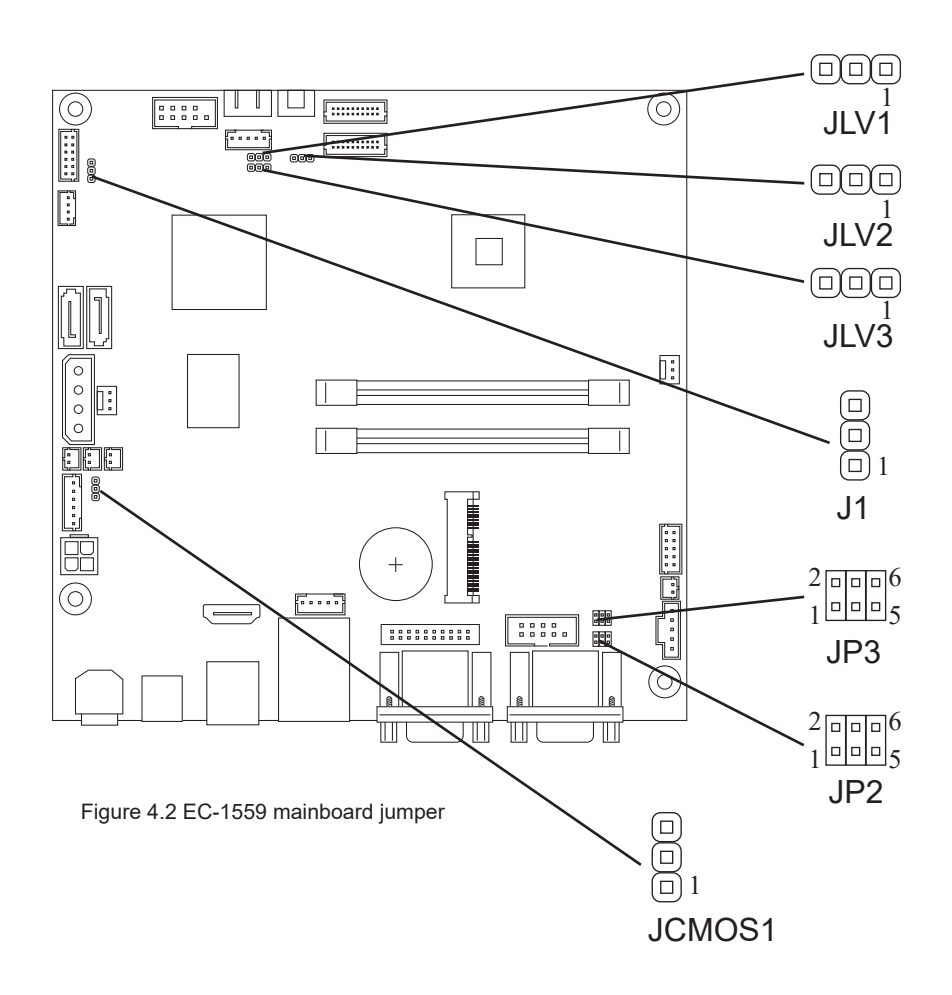

| Jumper                                       | Setting    | Description        |
|----------------------------------------------|------------|--------------------|
| JLV1                                         | 1-2 Closed | 5V                 |
| (LCD Backlight Inverter Power Select Jumper) | 2-3 Closed | 12V                |
| JLV2                                         | 1-2 Closed | 3.3V               |
| (LCD Panel Power Select Jumper)              | 2-3 Closed | 5V                 |
| JLV3                                         | 1-2 Closed | Voltage Level Mode |
| (Backlight Control Mode Select Jumper)       | 2-3 Closed | PWM Mode           |

| Jumper                              | Setting   | Description |
|-------------------------------------|-----------|-------------|
| JP2<br>(COM3 Power Select Jumper)   | 1-2 Close | 5V          |
|                                     | 3-4 Close | RING        |
|                                     | 5-6 Close | 12V         |
| JP3<br>(COM4 Power Select Jumper)   | 1-2 Close | 5V          |
|                                     | 3-4 Close | RING        |
|                                     | 5-6 Close | 12V         |
| JCMOS1<br>(Clear CMOS Jumper)       | 1-2 Close | Keep Data   |
|                                     | 2-3 Close | Clear CMOS  |
| J1<br>(CN2 USB Power Select Jumper) | 1-2 Close | 5V          |
|                                     | 2-3 Close | 3.3V        |

# **Mainboard connectors**

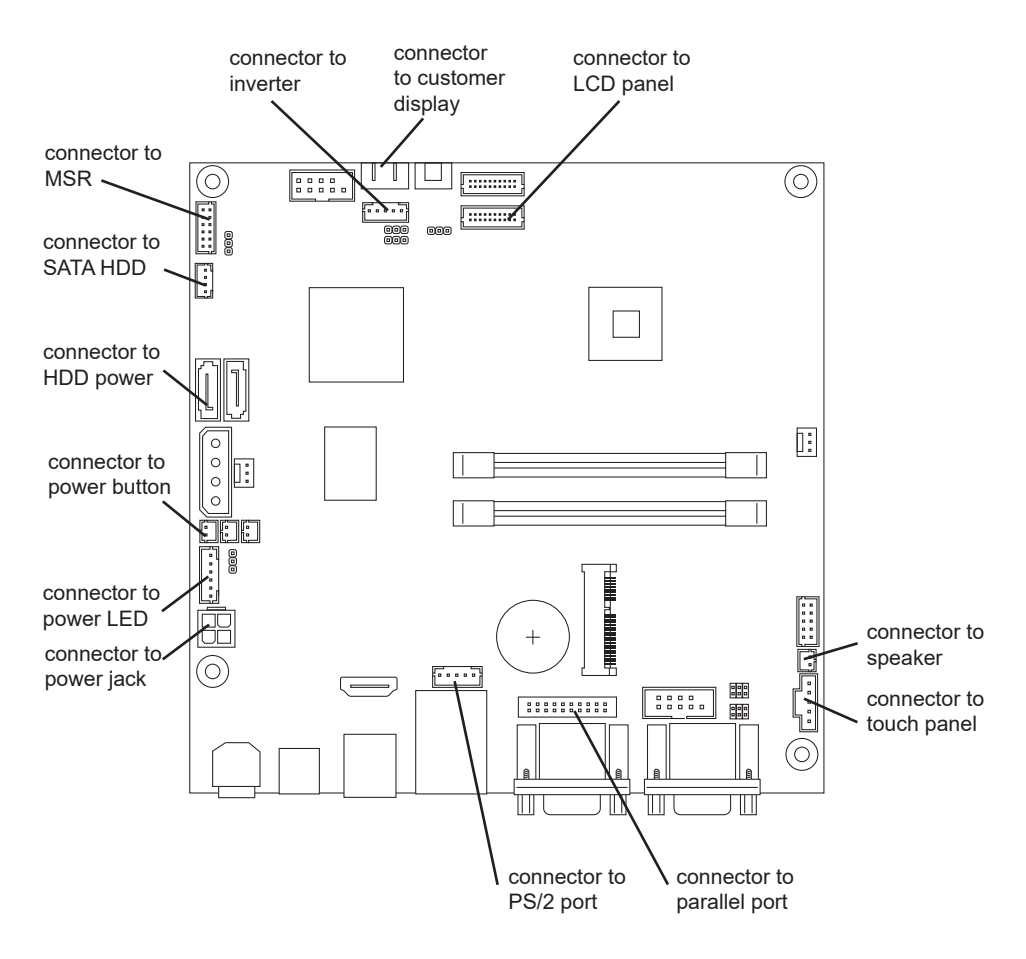

Figure 4.3 EC-1559 mainboard connectors

#### **Inverter connectors**

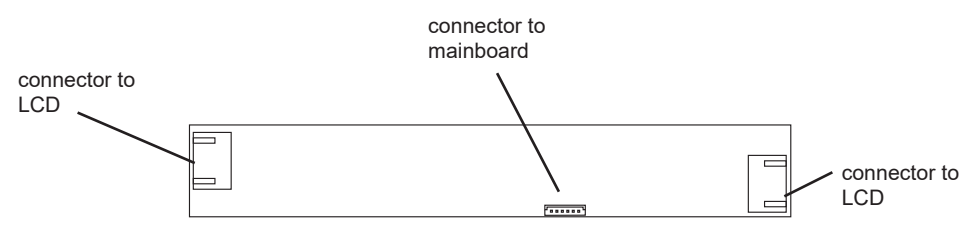

Figure 4.4 Inverter connectors

### CHAPTER 5 REPLACING FIELD REPLACEABLE UNITS (FRUs)

This chapter provides instructions for replacing FRUs. The following topics are described.

- · Safety and precautions on the page 51
- Before you begin on the page 52
- Replacing parts on the page 52
- HDD on the page 53
- IO Panel Cover on the page 54
- Stand Base Back Cover on the page 54
- Stand Base on the page 55
- Back Cover on the page 56
- Speaker on the page 57
- Power Button on the page 58
- COM4 port and PS/2 Port on the page 58
- I/O Shield on the page 59
- Memory on the page 59
- Battery on the page 60
- Mainboard on the page 60
- · Inverter on the page 61
- Panel Bracket on the page 62
- Waterproof Seal, Touch Panel, Touch Cover, LCD Panel on the page 62

## Safety and precautions

Computer components and electronic circuit boards can be damaged by discharges of static electricity. Working on computers that are still connected to a power supply can be extremely dangerous. Follow these guidelines to avoid damage to the computer or injury to yourself.

- Always disconnect the unit from the power outlet.
- Leave all components inside the static-proof packaging that they ship with until they are ready for installation.
- After replacing optional devices, make sure all screws, springs, or other small parts are in place and are not left loose inside the case. Metallic parts or metal flakes can cause electrical shorts.

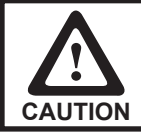

Only qualified personnel should perform repairs on the EC-1559. Damage due to unauthorized servicing is not covered by the warranty.

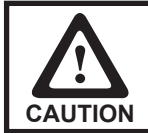

If the LCD breaks and fluid gets onto your hands or into your eyes, immediately wash with water and seek medical attention.

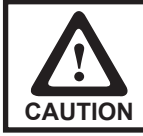

Under no circumstances touch the inverter while power is connected to the machine. Unplug the power cord before attempting to replace any FRU.

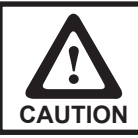

To prevent static damage to components, wear a grounded wrist strap. Alternatively, discharge any static electricity by touching the bare metal chassis of the unit case, or the bare metal body of any other grounded appliance.

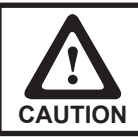

Hold electronic circuit boards by the edges only. Do not touch the components on the board unless it is necessary to do so. Do not flex or stress the circuit board. Do not hold components such as a processor by its pins; hold it by the edges.

# Before you begin

Make sure you have a stable, clean working environment. Dust and dirt can get into the EC-1559 components and may cause malfunction. Adequate lighting and proper tools can prevent you from accidentally damaging the internal components. Most of the electrical and mechanical connections can be disconnected by using your fingers. It is recommended that you do not use needle-nosed pliers to disconnect connectors as these can damage the soft metal or plastic parts of the connectors.

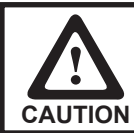

To prevent scratching the case of the EC-1559, make sure the worktop surface is clean and flat. If you need to put the display facing down, be sure to use a foam mat.

# **Replacing parts**

Take note of the following when replacing parts:

- If you replace an FRU and the symptom remains, reinstall the original FRU before going to the next step. Do not replace non-defective FRUs.
- When replacing a malfunctioning component, other parts that have to be removed before the failing part are listed at the top of the page.
- The arrows in the following procedures show the direction of movement to remove/replace a part, or to turn a screw or key to release a device.
- Always use the correct screw size as indicated in the procedures.
- Always use new screws.
- To replace a part, reverse the removal procedure.

# HDD

Refer to the following to remove and replace the hard drive.

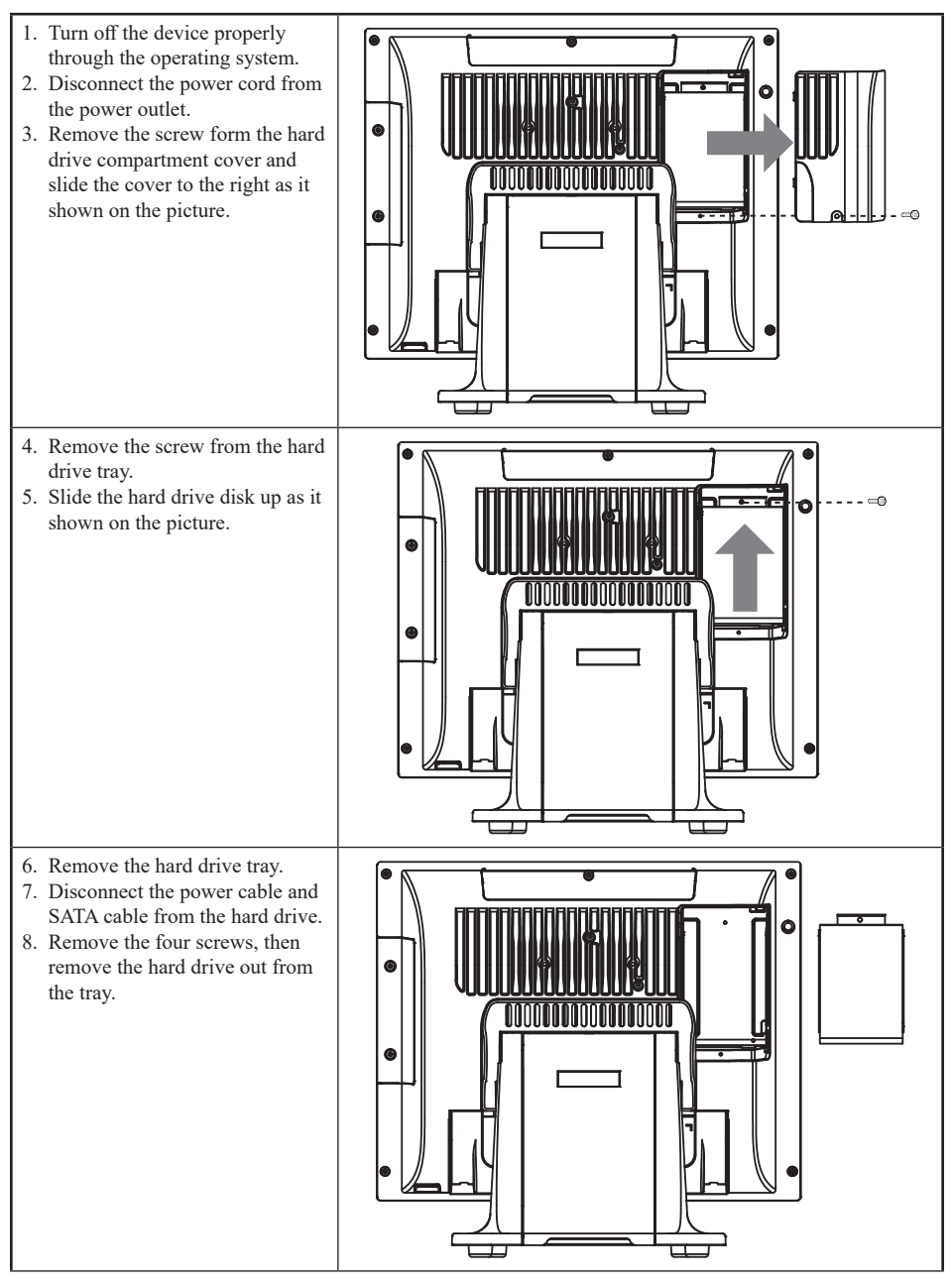

To replace the hard drive, reverse the above procedure.

# **IO Panel Cover**

- 1. Flip up the LCD panel
- 2. Remove two screws from the IO panel cover and remove the cover.

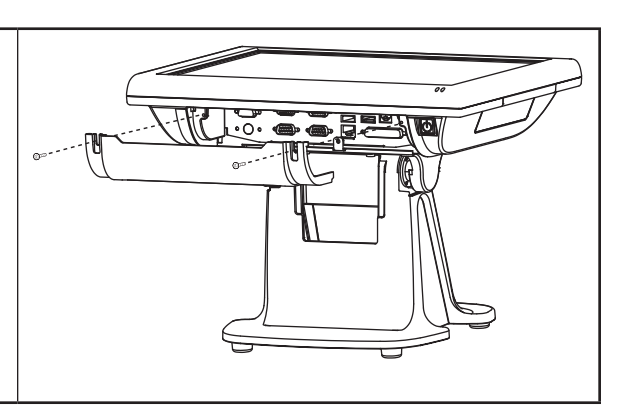

### Stand Base Back Cover

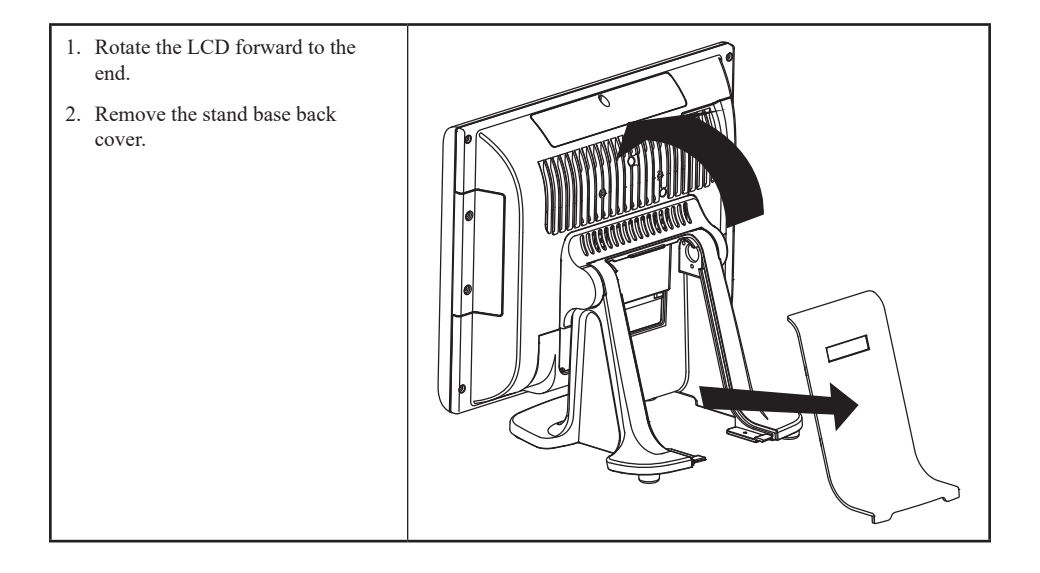

# Stand Base

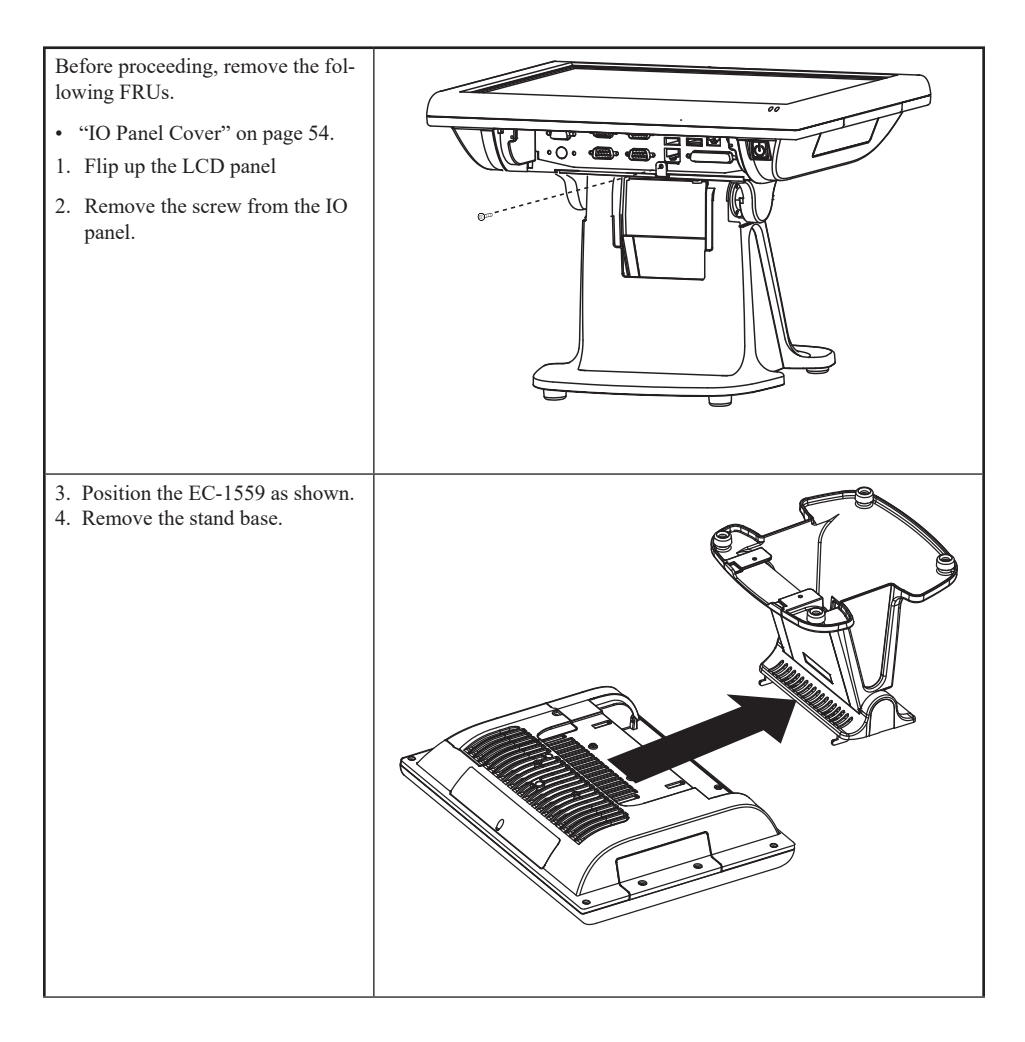

# **Back Cover**

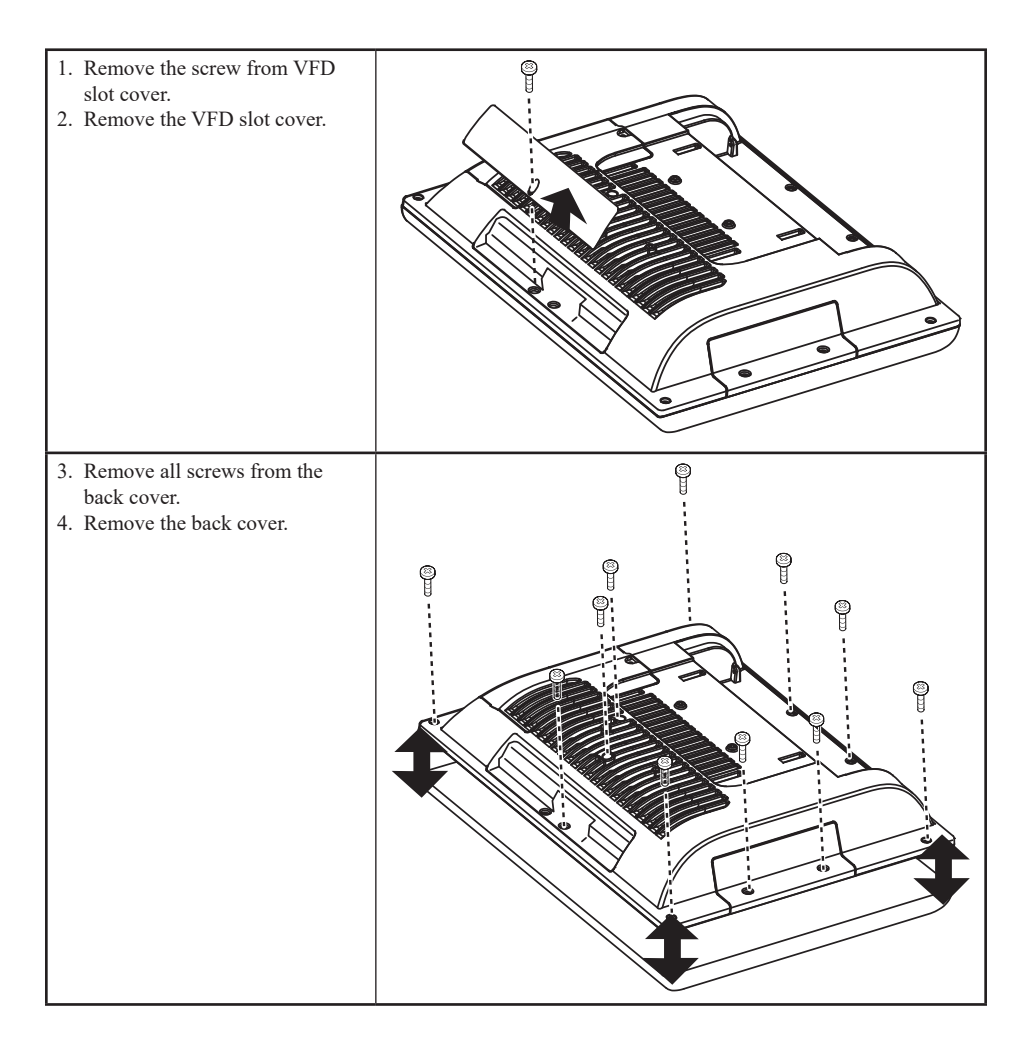

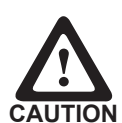

To avoid the thermal issue. When you replace the back cover, check the thermal pads should be complete and stuck on the CPU and chip. If the thermal pads damaged, replace them.

When replace the back cover, the two standoff screws must be installed as shown below. Tighten both of the screws until they resist and stop.

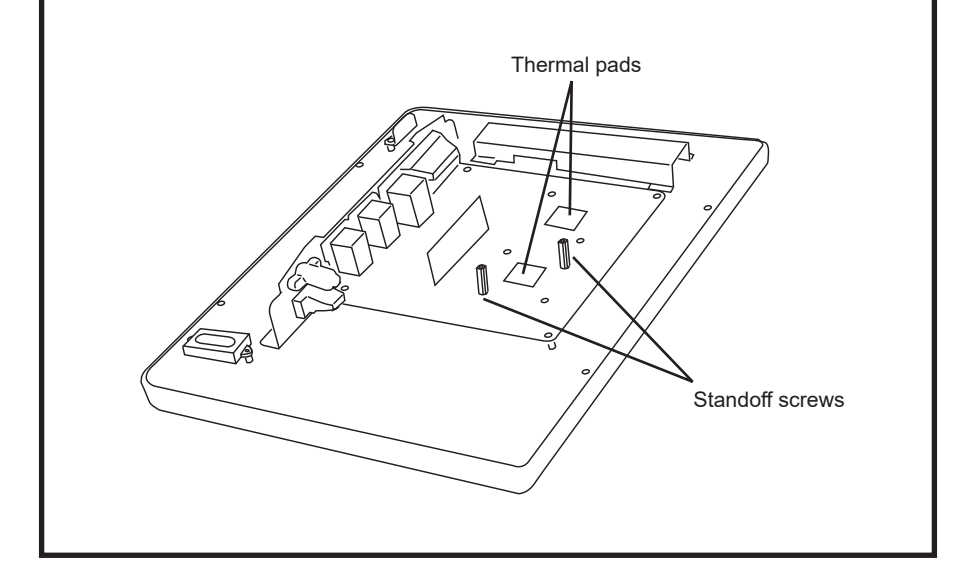

# Speaker

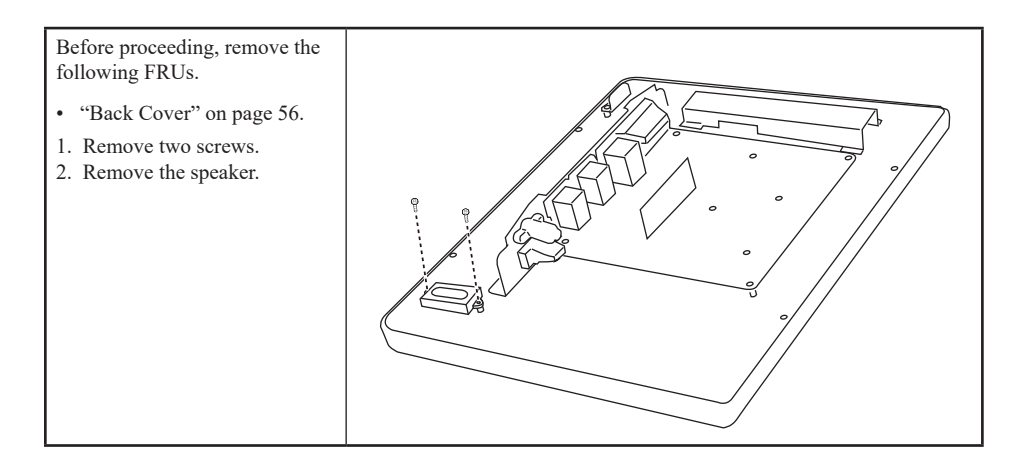

#### **Power Button**

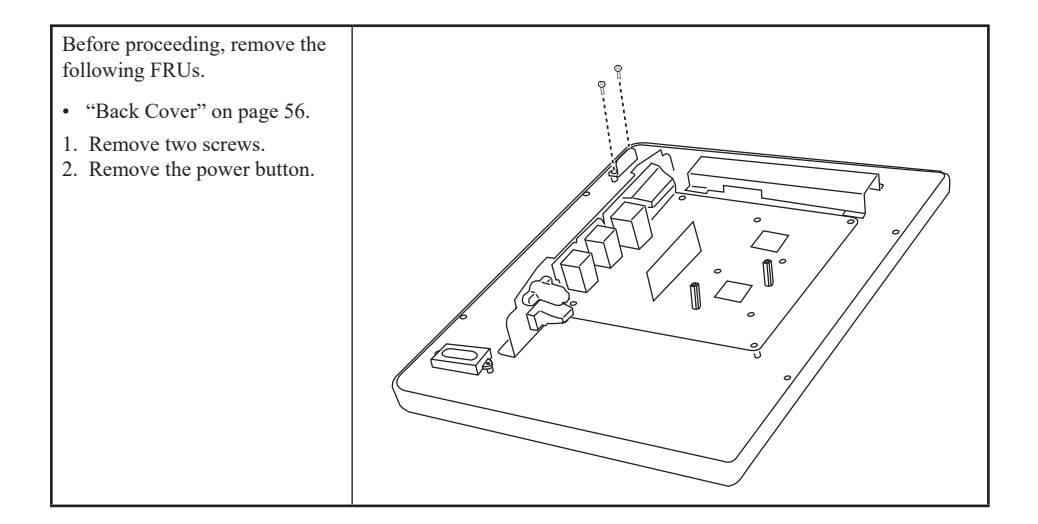

#### COM4 port and PS/2 Port

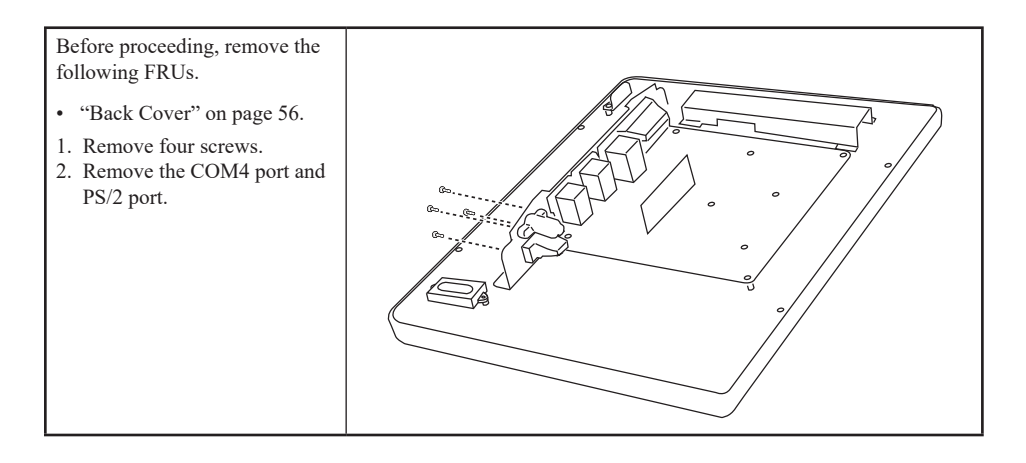

# I/O Shield

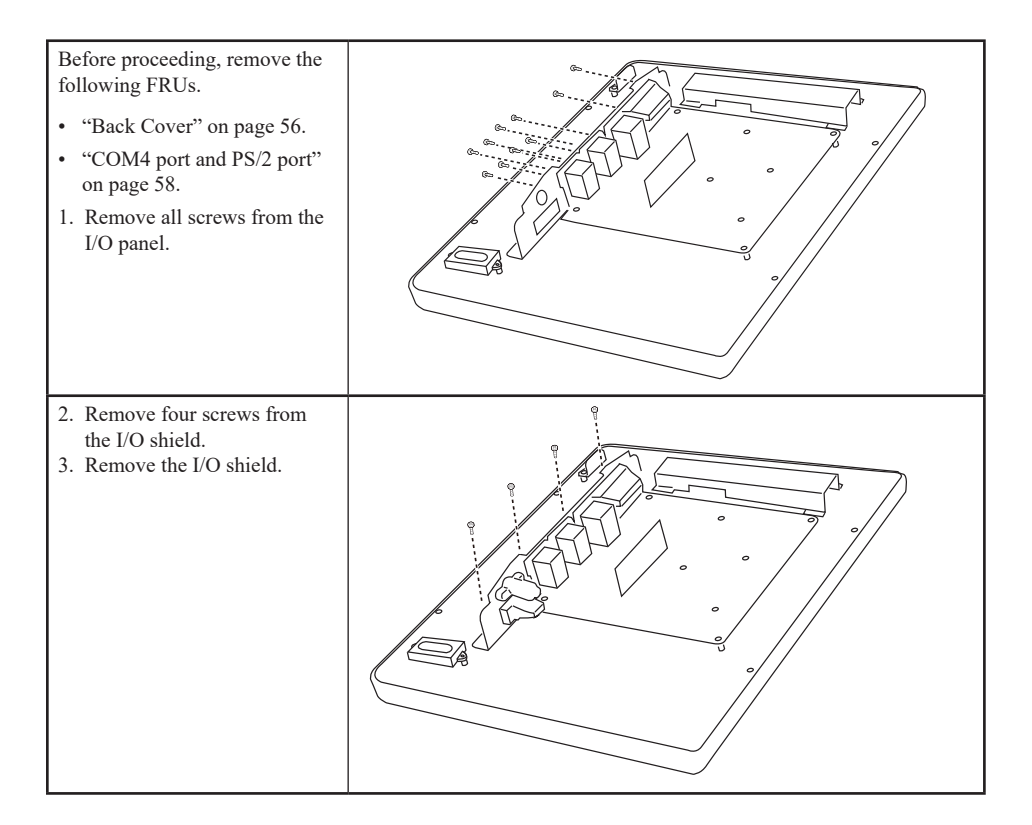

# Memory

Before proceeding, remove the following FRUs.

- "Back Cover" on page 56.
- 1. Open the clips.
- 2. Pull out the memory module.

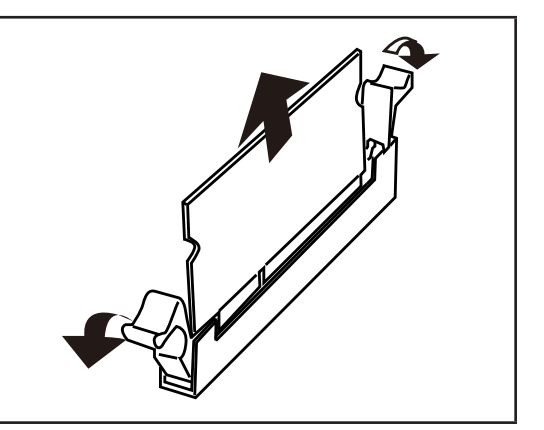

# Battery

Before proceeding, remove the following FRUs.

- "Back Cover" on page 56.
- 1. Open the hock.
- 2. Pull out the battery.

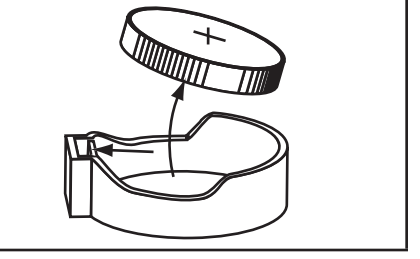

### Mainboard

Before proceeding, remove the following FRUs.

- "Back Cover" on page 56.
- "COM4 port and PS/2 port" on page 58.
- "I/O Shield" on page 59.
- 1. Disconnect all cables from the mainboard.
- 2. Remove eight screws.
- 3. Remove the mainboard.

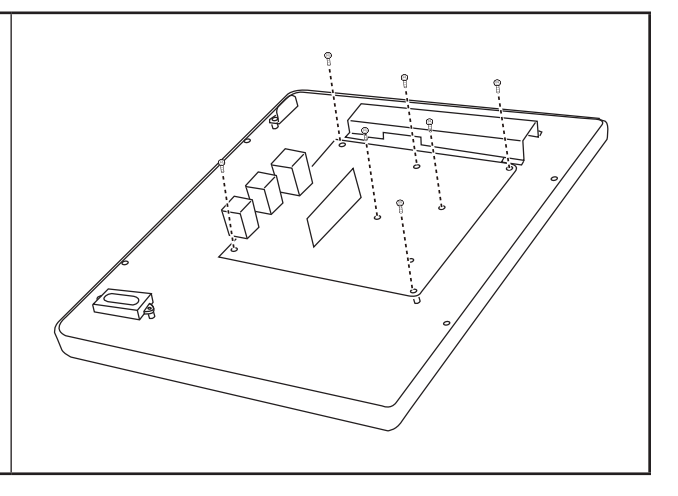

## Inverter

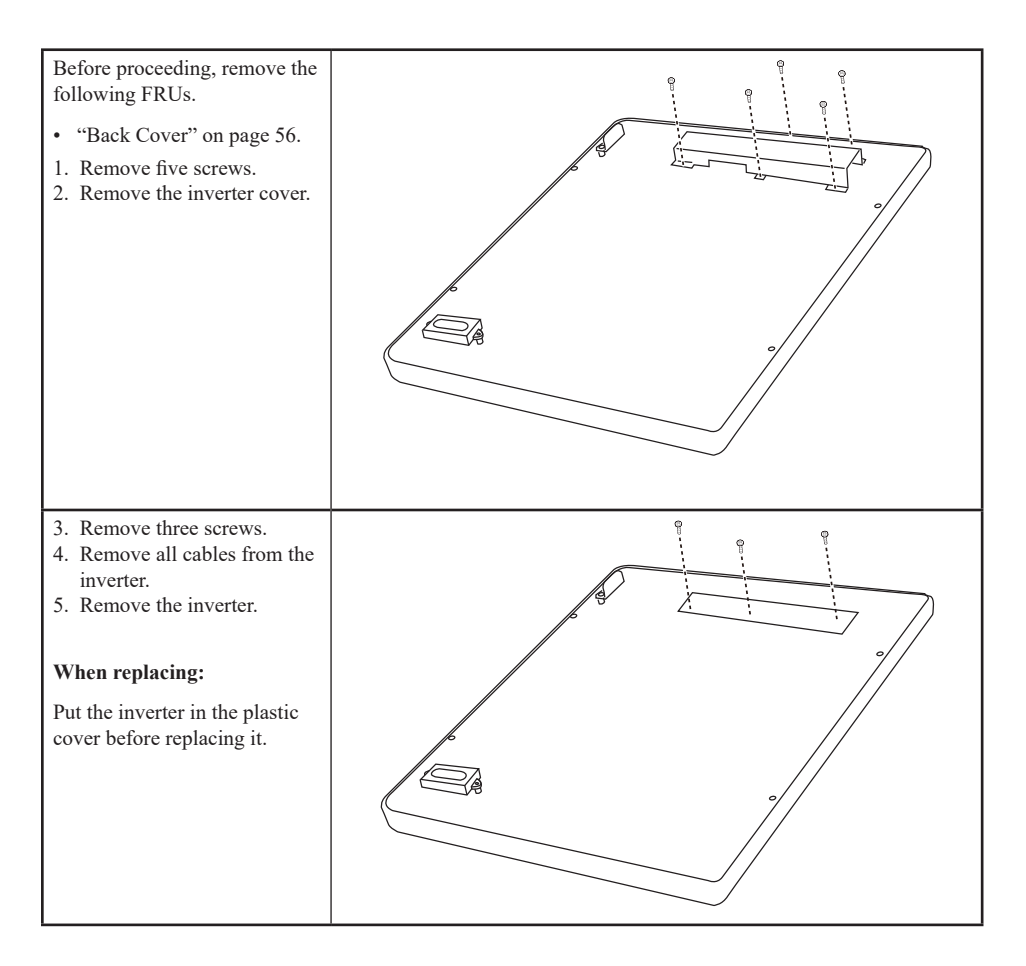

# Panel Bracket

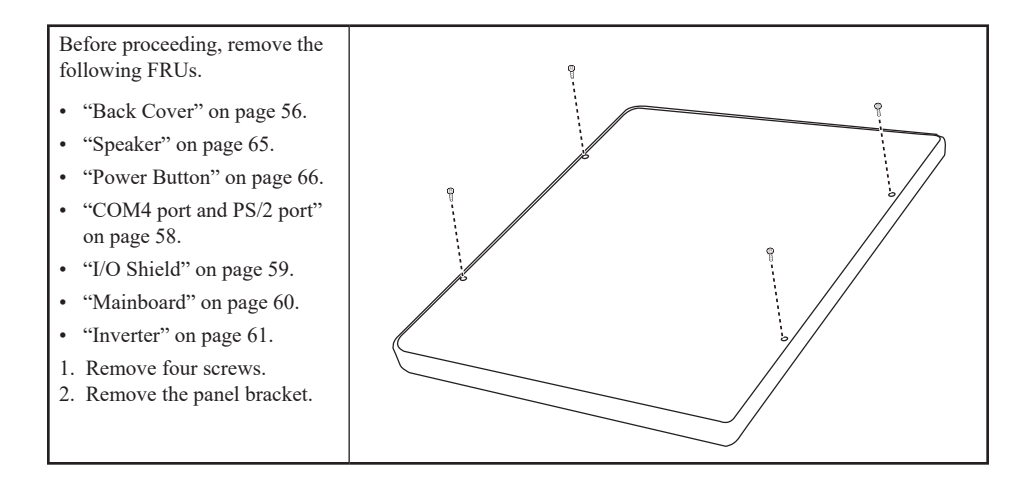

#### Waterproof Seal, Touch Panel, Touch Cover, LCD Panel

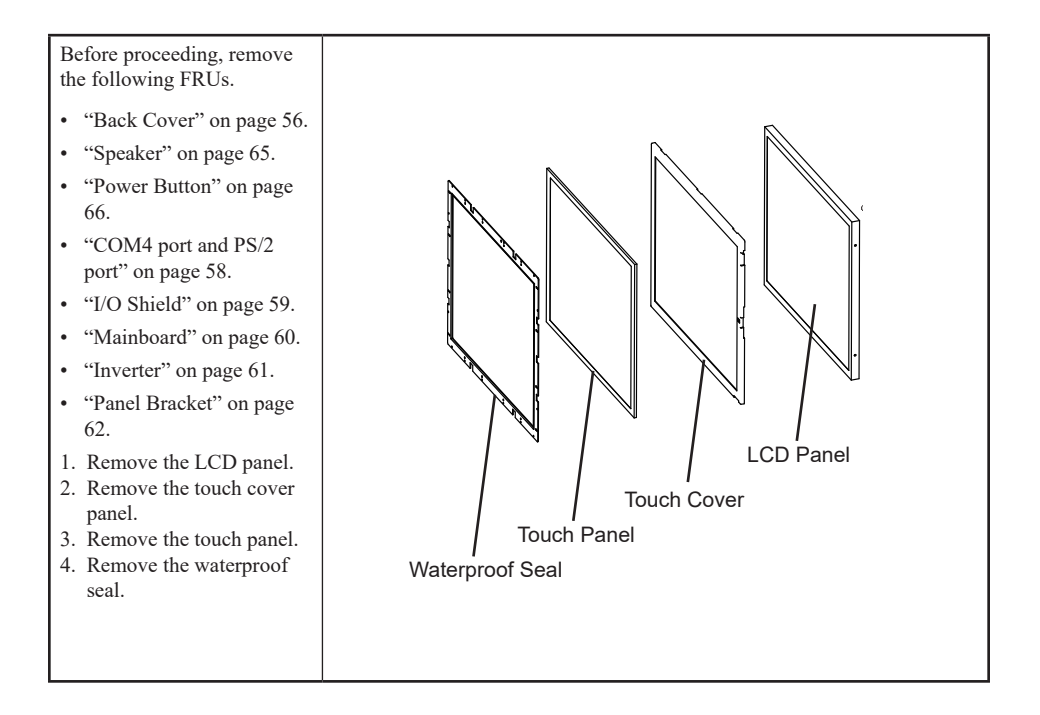

### APPENDIX PART LIST AND SPECIFICATION

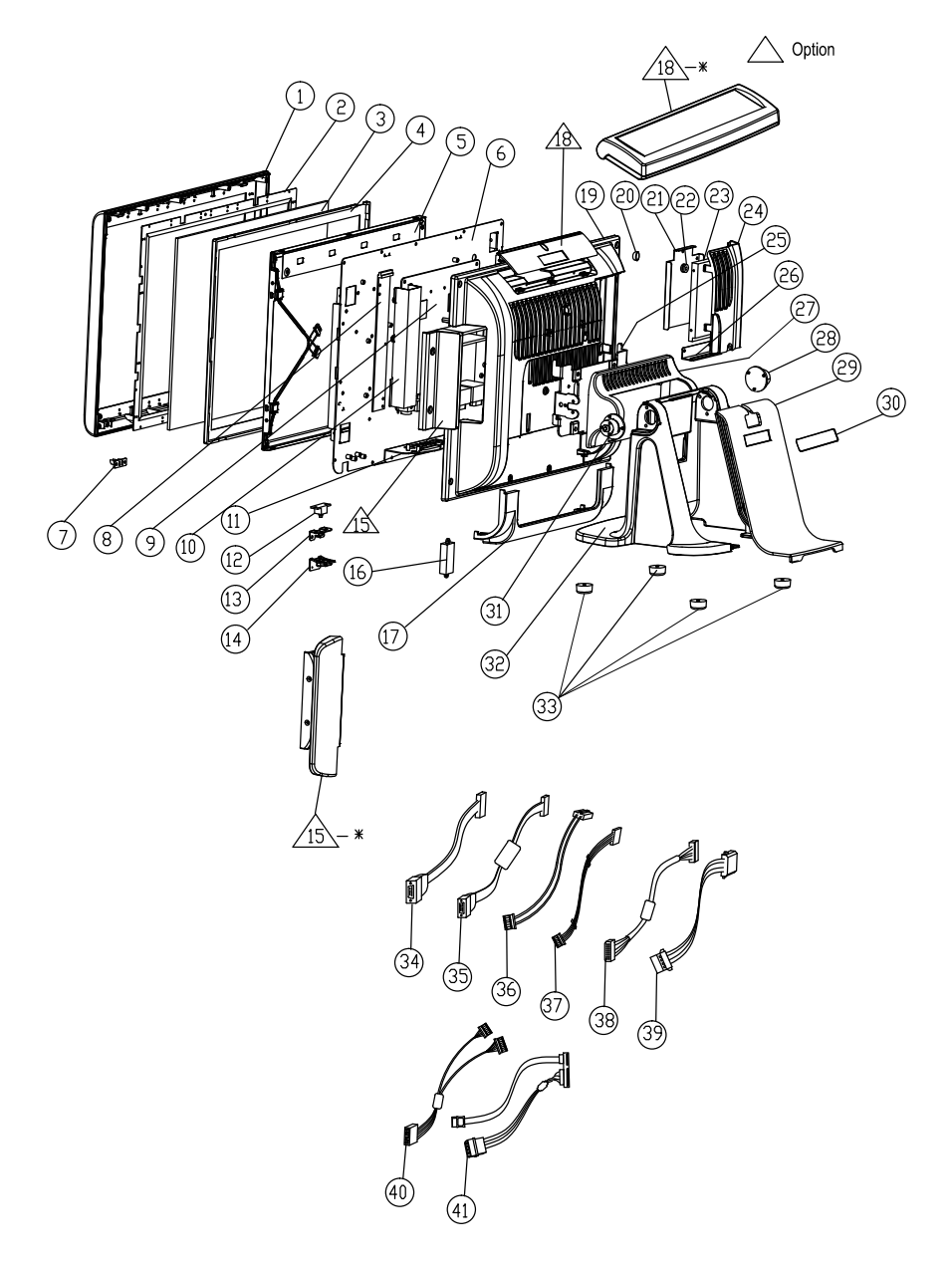

Figure 6.1 Exploded diagram main parts

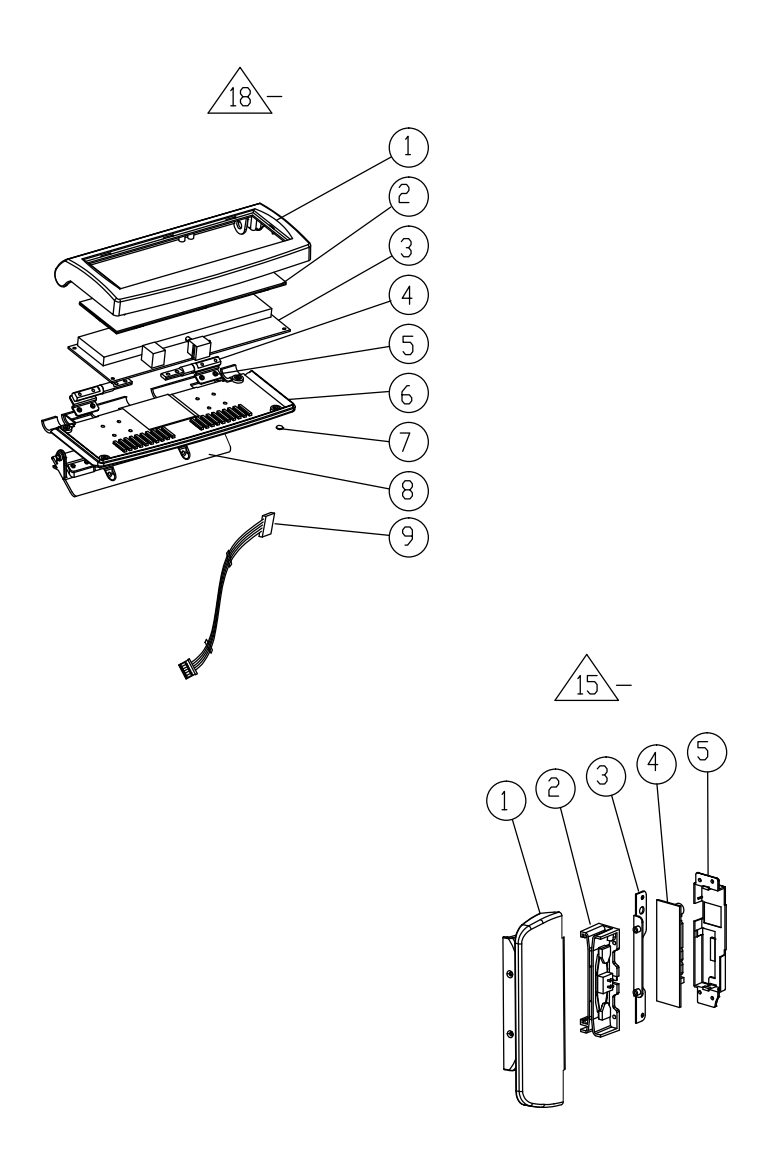

Figure 6.2 Exploded peripheral parts
## Part list

(\*) is option

| NO. | DESCRIPTION            | ITEM NO       |
|-----|------------------------|---------------|
| 1   | Front Cover AL         | 2100050470001 |
| 2   | Waterproof seal        | 25005500B0004 |
| 3   | HT Tocuh/15"           | 2619040300007 |
| 4   | Touch Holder           | 25003500B0002 |
| 5   | TFT LCD/15"            | 2614550150104 |
| 6   | MB Bracket             | 2610550085300 |
| 7   | LED Lans               | 2500350470000 |
| 8   | Inverter               | 2614571150108 |
| 9   | MB PCB                 | 2610550085001 |
| 10  | Inverter Cover         | 2100450030045 |
| 11  | IO Bracket             | 2100450085010 |
| 12  | Power Switch           | 2500305013004 |
| 13  | Switch Bracket         | 2100450470000 |
| 14  | Power button           | 2500350080305 |
| 15  | W/O MSR Cover (*)      | 2500350470103 |
| 16  | Speaker                | 1379999000019 |
| 17  | IO COVER               | 2500350080307 |
| 18  | W/O VFD Cover (*)      | 2500350470101 |
| 19  | Panel Back Cover<br>AL | 2100050470000 |
| 20  | WiFi Cover             | 2500350470104 |
| 21  | 2.5" HDD Bracket       | 2100450085002 |
| 22  | Impact Buffering       | 2509040500852 |
| 23  | 2.5" HDD 160GB         | 2611571101604 |
| 24  | Panel HDD Cover        | 2500350470100 |
| 25  | Hinge Mount Cover      | 2500350085103 |
| 26  | HDD Cable Bracket      | 21004500S0006 |
| 27  | Hinge Mount Cover      | 2500350470300 |
| 28  | Hinge Left             | 2108100000025 |
| 29  | Stand base cover       | 2500250470300 |
| 30  | Cuscapi Logo           | 2507450470000 |

| NO.  | DESCRIPTION        | ITEM NO        |
|------|--------------------|----------------|
| 31   | Hinge right        | 210810000024   |
| 32   | Stand base AL      | 2100250470000  |
| 33   | Foot               | 2509030503011  |
| 34   | Cable              | 1721209110009  |
| 35   | Cable              | 1721211090009  |
| 36   | DC Jack Cable      | 1721212000006  |
| 37   | Inverter Cable     | 1721217000016  |
| 38   | LCD cable          | 1721217230005  |
| 39   | Power Switch Cable | 1721217240002  |
| 40   | MSR Cable          | 1721317171714  |
| 41   | SATA Cable         | 1721300282809  |
| 15-* | MSR Module         | 7705008591000  |
| 15-1 | MSR Front Cover    | 2500050470100  |
| 15-2 | MSR                | 2690605100011  |
| 15-3 | MSR Bracket        | 25003500M2102  |
| 15-4 | MSR PCB            | 7005000001015  |
| 15-5 | MSR Back Cover     | 25002500M2001  |
| 18-* | VFD Module         | 770500\$590000 |
| 18-1 | VFD Top Cover      | 2500050410010  |
| 18-2 | VFD winder         | 25070500B0001  |
| 18-3 | VFD PCB            | 7005503213110  |
| 18-4 | VFD Hinge          | 210810000023   |
| 18-5 | VFD Hinge Bracket  | 21004500B0050  |
| 18-6 | VFD Base Cover     | 2500250410008  |
| 18-7 | VFD Foot           | 2509030500B02  |
| 18-8 | VFD Holder         | 2500350470102  |
| 18-9 | VFD Cable          | 1721200170011  |

## Specifications

| Item                   | EC-1559                                                                                                    |  |
|------------------------|----------------------------------------------------------------------------------------------------|--|
| CPU Type               | Intel <sup>®</sup> Processor Celeron <sup>®</sup> 1.8 GHz dual core fanless design                                                        |  |
| Chipset                | Intel chipset                                                                                                    |  |
| LCD                    | 15" LCD, resolution 1024 x 768 LED backlight                                                                                              |  |
| Touch                  | ELO 5-wire resistive touch screen, ELO Touch control board(RS-232 interface)                                                              |  |
| Memory                 | 2GB RAM                                                                                                    |  |
| Ethernet               | Onbaord 10/100/1000 BASE-T Gigabit Ethernet                                                                                               |  |
| Storage                | Internal 2.5" 320G HDD                                                                                                    |  |
|                        | 4 * COM ports (COM1~3 on rear I/O,<br>COM1~2 powered with DC+0/5/12v, BIOS selection<br>COM3~4 powered with DC+0/5/12v, Jumper selection) |  |
|                        | 1 * DB-15 VGA port                                                                                                    |  |
|                        | 1 * RJ11 port supports 2 cash drawer (DC+24v)                                                                                             |  |
| External I/O Interface | 1 * DB-25 for LPT port                                                                                                    |  |
|                        | 1 * PS/2 KB                                                                                                    |  |
|                        | 1 * RJ-45 LAN port with activity and link LEDs                                                                                            |  |
|                        | 1 * DC+12v out                                                                                                    |  |
|                        | 4* USB 2.0                                                                                                    |  |
|                        | 1 * DC +12V input power-jack                                                                                                    |  |
| Operation System       | POS Ready 2009, POS Ready7,Windows XP, Windows 7,<br>Windows 8.1 Industry Pro Retail, Linux (ubuntu)                                      |  |
| Power Supply           | AC100~240V/DC+12V, 90 watt power adaptor                                                                                                  |  |
| Physical Dimensions    | 356mm (W) x220mm (D) x 335mm (H)                                                                                                    |  |
| Operating Temp         | $0^{\circ}C \sim +40^{\circ}C$                                                                                                    |  |
| Storage Temperature    | $-20^{\circ}C \sim +60^{\circ}C$                                                                                                    |  |
| Humidity               | $15\% \sim 80\%$                                                                                                    |  |
| Certification          | CE, FCC, LVD, VCCI, BSMI, 3C, Class A                                                                                                    |  |